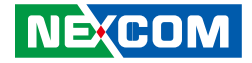

**NEXCOM** International Co., Ltd.

# Industrial Computing Solutions Fan-less Computer nTUF 600 User Manual

**NEXCOM International Co., Ltd.** Published January 2013

www.nexcom.com

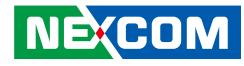

# Contents

#### Preface

NE(COM

| Copyright                          | iv  |
|------------------------------------|-----|
| Disclaimer                         | iv  |
| Acknowledgements                   | iv  |
| Regulatory Compliance Statements   | iv  |
| Declaration of Conformity          | iv  |
| RoHS Compliance                    | \   |
| Warranty and RMA                   | v   |
| Safety Information                 | vii |
| Installation Recommendations       | vii |
| Safety Precautions                 | i>  |
| Technical Support and Assistance   | >   |
| Conventions Used in this Manual    | >   |
| Global Service Contact Information | x   |
| Package Contents                   | xii |
| Ordering Information               | xi\ |

#### **Chapter 1: Product Introduction**

| Overview                | 1 |
|-------------------------|---|
| Key Features            | 1 |
| Hardware Specifications | 2 |
| Knowing Your nTUF 600   |   |
| Front Panel             |   |
| Rear Panel              | 6 |
| Mechanical Dimensions   | 7 |

#### **Chapter 2: Jumpers and Connectors**

| Before You Begin                                    | 8  |
|-----------------------------------------------------|----|
| Precautions                                         | 8  |
| Jumper Settings                                     | 9  |
| Locations of the Jumpers and Connectors for nROM600 | 10 |
| nROB600                                             | 10 |
| Jumpers                                             | 11 |
| RTC Clear                                           | 11 |
| Pineview-D LVDS Backlight Power Select              | 11 |
| Connector Pin Definitions                           | 12 |
| External I/O Interfaces - Front Panel               | 12 |
| 24V DC Input                                        | 12 |
| Keyboard and Mouse                                  | 12 |
| COM 5 and COM 6 Ports                               | 13 |
| HDMI                                                | 13 |
| DVI & VGA Connector                                 | 14 |
| DVI                                                 | 14 |
| VGA                                                 | 14 |
| Max. Resolution                                     | 14 |
| LAN 1 Connector                                     | 15 |
| LAN 2 Connector                                     | 15 |
| Quadruple USB Port                                  | 16 |
| LAN1/LAN2 Link/Active LEDs                          | 16 |
| Power LEDs                                          | 17 |
| External I/O Interfaces - Rear Panel                | 18 |

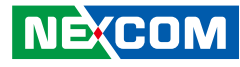

| Digital Input Connector                                 | 18 |
|---------------------------------------------------------|----|
| Digital Output Connector                                | 18 |
| NMEA Port 1                                             | 19 |
| NMEA Port 2                                             | 19 |
| NMEA Port 3                                             | 20 |
| NMEA Port 4                                             | 20 |
| Internal Connectors                                     | 21 |
| CPU Fan Connector                                       | 21 |
| System Fan Connector                                    | 21 |
| System Fan Connector                                    | 22 |
| LVDS Panel Backlight Connector                          | 22 |
| LVDS Connector                                          | 23 |
| LVDS Connector                                          | 23 |
| USB Connector                                           | 24 |
| Line-out Pin Header                                     | 24 |
| Mic-in Pin Header                                       | 25 |
| Line-in Pin Header                                      | 25 |
| Power Connector                                         | 26 |
| SATA1 Connector                                         | 26 |
| SATA2 Connector                                         | 27 |
| SATA Power Connector                                    | 27 |
| SATA Power Connector                                    | 28 |
| CFast Connector                                         | 28 |
| Mini-PCIe Connector                                     | 29 |
| SIM Card Connector                                      | 30 |
| GPS Connector                                           | 30 |
| Box Header Connector                                    | 31 |
| PWR_BT/RET_BT/LED/SM BUS Pin Header                     | 32 |
| Locations of the Jumpers and Connectors for ICES253-600 | 33 |
| ICES253-600 - Top                                       | 33 |
| ICES253-600 - Bottom                                    | 34 |
| Connector Pin Definitions                               | 35 |
| Internal Connectors                                     | 35 |
|                                                         |    |

| High Speed Board-to-Board Connector: Row A and B | 35 |
|--------------------------------------------------|----|
| High Speed Board-to-Board Connector: Row C and D | 38 |
| CPU FAN Connector                                | 4C |

### Chapter 3: System Setup

| Removing the Chassis Cover                 | 41 |
|--------------------------------------------|----|
| Installing the SIM Card                    | 43 |
| Installing a Wireless LAN Module           | 45 |
| Installing a Wireless LAN Module (Bracket) | 47 |
| Installing a Hard Drive                    |    |
| Installing a CFast Card                    | 50 |

### Chapter 4: BIOS Setup

| About BIOS Setup                    | 51 |
|-------------------------------------|----|
| When to Configure the BIOS          | 51 |
| Default Configuration               | 52 |
| Entering Setup                      | 52 |
| Legends                             | 52 |
| BIOS Setup Utility                  | 54 |
| Main                                | 54 |
| Advanced                            | 55 |
| Boot                                | 75 |
| Chipset                             | 77 |
| PCIPnP                              | 79 |
| Security                            |    |
| Exit                                | 81 |
| Appendix A: Power Consumption       | 82 |
| Appendix B: GPI/O Programming Guide | 84 |
| Appendix C: Watchdog Timer Setting  | 86 |

NE(COM

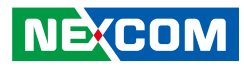

# Preface

### Copyright

This publication, including all photographs, illustrations and software, is protected under international copyright laws, with all rights reserved. No part of this manual may be reproduced, copied, translated or transmitted in any form or by any means without the prior written consent from NEXCOM International Co., Ltd.

### Disclaimer

NEXCOM

The information in this document is subject to change without prior notice and does not represent commitment from NEXCOM International Co., Ltd. However, users may update their knowledge of any product in use by constantly checking its manual posted on our website: http://www.nexcom.com. NEXCOM shall not be liable for direct, indirect, special, incidental, or consequential damages arising out of the use of any product, nor for any infringements upon the rights of third parties, which may result from such use. Any implied warranties of merchantability or fitness for any particular purpose is also disclaimed.

### Acknowledgements

nTUF 600 is a trademark of NEXCOM International Co., Ltd. All other product names mentioned herein are registered trademarks of their respective owners.

### **Regulatory Compliance Statements**

This section provides the FCC compliance statement for Class B devices and describes how to keep the system CE compliant.

### **Declaration of Conformity**

#### FCC

This equipment has been tested and verified to comply with the limits for a Class B digital device, pursuant to Part 15 of FCC Rules. These limits are designed to provide reasonable protection against harmful interference when the equipment is operated in a commercial environment. This equipment generates, uses, and can radiate radio frequency energy and, if not installed and used in accordance with the instructions, may cause harmful interference to radio communications. Operation of this equipment in a residential area (domestic environment) is likely to cause harmful interference, in which case the user will be required to correct the interference (take adequate measures) at their own expense.

#### CE

The product(s) described in this manual complies with all applicable European Union (CE) directives if it has a CE marking. For computer systems to remain CE compliant, only CE-compliant parts may be used. Maintaining CE compliance also requires proper cable and cabling techniques.

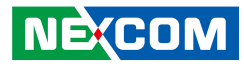

### **RoHS Compliance**

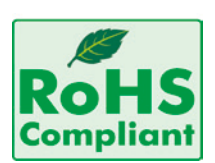

#### NEXCOM RoHS Environmental Policy and Status Update

This publication, including all photographs, illustrations and software, is protected under international copyright laws, with all rights reserved. No part of this manual

may be reproduced, copied, translated or transmitted in any form or by any means without the prior written consent from NEXCOM International Co., Ltd.

RoHS restricts the use of Lead (Pb) < 0.1% or 1,000ppm, Mercury (Hg) < 0.1% or 1,000ppm, Cadmium (Cd) < 0.01% or 100ppm, Hexavalent Chromium (Cr6+) < 0.1% or 1,000ppm, Polybrominated biphenyls (PBB) < 0.1% or 1,000ppm, and Polybrominated diphenyl Ethers (PBDE) < 0.1% or 1,000ppm.

In order to meet the RoHS compliant directives, NEXCOM has established an engineering and manufacturing task force to implement the introduction of green products. The task force will ensure that we follow the standard NEXCOM development procedure and that all the new RoHS components and new manufacturing processes maintain the highest industry quality levels for which NEXCOM are renowned.

The model selection criteria will be based on market demand. Vendors and suppliers will ensure that all designed components will be RoHS compliant.

#### How to recognize NEXCOM RoHS Products?

For existing products where there are non-RoHS and RoHS versions, the suffix "(LF)" will be added to the compliant product name.

All new product models launched after January 2006 will be RoHS compliant. They will use the usual NEXCOM naming convention.

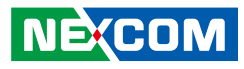

### Warranty and RMA

#### **NEXCOM Warranty Period**

NEXCOM manufactures products that are new or equivalent to new in accordance with industry standard. NEXCOM warrants that products will be free from defect in material and workmanship for 2 years, beginning on the date of invoice by NEXCOM. HCP series products (Blade Server) which are manufactured by NEXCOM are covered by a three year warranty period.

#### **NEXCOM Return Merchandise Authorization (RMA)**

- Customers shall enclose the "NEXCOM RMA Service Form" with the returned packages.
- Customers must collect all the information about the problems encountered and note anything abnormal or, print out any on-screen messages, and describe the problems on the "NEXCOM RMA Service Form" for the RMA number apply process.
- Customers can send back the faulty products with or without accessories (manuals, cable, etc.) and any components from the card, such as CPU and RAM. If the components were suspected as part of the problems, please note clearly which components are included. Otherwise, NEXCOM is not responsible for the devices/parts.
- Customers are responsible for the safe packaging of defective products, making sure it is durable enough to be resistant against further damage and deterioration during transportation. In case of damages occurred during transportation, the repair is treated as "Out of Warranty."
- Any products returned by NEXCOM to other locations besides the customers' site will bear an extra charge and will be billed to the customer.

#### **Repair Service Charges for Out-of-Warranty Products**

NEXCOM will charge for out-of-warranty products in two categories, one is basic diagnostic fee and another is component (product) fee.

#### **Repair Service Charges for Out-of-Warranty Products**

NEXCOM will charge for out-of-warranty products in two categories, one is basic diagnostic fee and another is component (product) fee.

#### System Level

- Component fee: NEXCOM will only charge for main components such as SMD chip, BGA chip, etc. Passive components will be repaired for free, ex: resistor, capacitor.
- Items will be replaced with NEXCOM products if the original one cannot be repaired. Ex: motherboard, power supply, etc.
- Replace with 3rd party products if needed.
- If RMA goods can not be repaired, NEXCOM will return it to the customer without any charge.

#### **Board Level**

- Component fee: NEXCOM will only charge for main components, such as SMD chip, BGA chip, etc. Passive components will be repaired for free, ex: resistors, capacitors.
- If RMA goods can not be repaired, NEXCOM will return it to the customer without any charge.

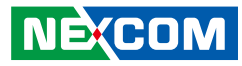

#### Warnings

Read and adhere to all warnings, cautions, and notices in this guide and the documentation supplied with the chassis, power supply, and accessory modules. If the instructions for the chassis and power supply are inconsistent with these instructions or the instructions for accessory modules, contact the supplier to find out how you can ensure that your computer meets safety and regulatory requirements.

#### Cautions

Electrostatic discharge (ESD) can damage system components. Do the described procedures only at an ESD workstation. If no such station is available, you can provide some ESD protection by wearing an antistatic wrist strap and attaching it to a metal part of the computer chassis.

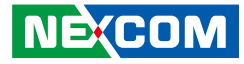

### **Safety Information**

Before installing and using the device, note the following precautions:

- Read all instructions carefully.
- Do not place the unit on an unstable surface, cart, or stand.
- Follow all warnings and cautions in this manual.
- When replacing parts, ensure that your service technician uses parts specified by the manufacturer.
- Avoid using the system near water, in direct sunlight, or near a heating device.
- The load of the system unit does not solely rely for support from the rackmounts located on the sides. Firm support from the bottom is highly necessary in order to provide balance stability.
- The computer is provided with a battery-powered real-time clock circuit. There is a danger of explosion if battery is incorrectly replaced. Replace only with the same or equivalent type recommended by the manufacturer. Discard used batteries according to the manufacturer's instructions.

### **Installation Recommendations**

Ensure you have a stable, clean working environment. Dust and dirt can get into components and cause a malfunction. Use containers to keep small components separated.

Adequate lighting and proper tools can prevent you from accidentally damaging the internal components. Most of the procedures that follow require only a few simple tools, including the following:

- A Philips screwdriver
- A flat-tipped screwdriver
- A grounding strap
- An anti-static pad

Using your fingers can disconnect most of the connections. It is recommended that you do not use needle-nose pliers to disconnect connections as these can damage the soft metal or plastic parts of the connectors.

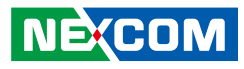

### **Safety Precautions**

- 1. Read these safety instructions carefully.
- 2. Keep this User Manual for later reference.
- 3. Disconnect this equipment from any AC outlet before cleaning. Use a damp cloth. Do not use liquid or spray detergents for cleaning.
- 4. For plug-in equipment, the power outlet socket must be located near the equipment and must be easily accessible.
- 5. Keep this equipment away from humidity.
- 6. Put this equipment on a stable surface during installation. Dropping it or letting it fall may cause damage.
- 7. The openings on the enclosure are for air convection to protect the equipment from overheating. DO NOT COVER THE OPENINGS.
- 8. Make sure the voltage of the power source is correct before connecting the equipment to the power outlet.
- 9. Place the power cord in a way so that people will not step on it. Do not place anything on top of the power cord. Use a power cord that has been approved for use with the product and that it matches the voltage and current marked on the product's electrical range label. The voltage and current rating of the cord must be greater than the voltage and current rating marked on the product.
- 10. All cautions and warnings on the equipment should be noted.

- 11. If the equipment is not used for a long time, disconnect it from the power source to avoid damage by transient overvoltage.
- 12. Never pour any liquid into an opening. This may cause fire or electrical shock.
- 13. Never open the equipment. For safety reasons, the equipment should be opened only by qualified service personnel.
- 14. If one of the following situations arises, get the equipment checked by service personnel:
  - a. The power cord or plug is damaged.
  - b. Liquid has penetrated into the equipment.
  - c. The equipment has been exposed to moisture.
  - d. The equipment does not work well, or you cannot get it to work according to the user's manual.
  - e. The equipment has been dropped and damaged.
  - f. The equipment has obvious signs of breakage.
- 15. Do not place heavy objects on the equipment.
- 16. The unit uses a three-wire ground cable which is equipped with a third pin to ground the unit and prevent electric shock. Do not defeat the purpose of this pin. If your outlet does not support this kind of plug, contact your electrician to replace your obsolete outlet.
- 17. CAUTION: DANGER OF EXPLOSION IF BATTERY IS INCORRECTLY REPLACED. REPLACE ONLY WITH THE SAME OR EQUIVALENT TYPE RECOMMENDED BY THE MANUFACTURER. DISCARD USED BATTERIES ACCORDING TO THE MANUFACTURER'S INSTRUCTIONS.

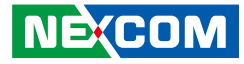

### **Technical Support and Assistance**

- 1. For the most updated information of NEXCOM products, visit NEXCOM's website at www.nexcom.com.
- 2. For technical issues that require contacting our technical support team or sales representative, please have the following information ready before calling:
  - Product name and serial number
  - Detailed information of the peripheral devices
  - Detailed information of the installed software (operating system, version, application software, etc.)
  - A complete description of the problem
  - The exact wordings of the error messages

#### Warning!

- 1. Handling the unit: carry the unit with both hands and handle it with care.
- 2. Maintenance: to keep the unit clean, use only approved cleaning products or clean with a dry cloth.
- 3. CompactFlash: Turn off the unit's power before inserting or removing a CompactFlash storage card.

### **Conventions Used in this Manual**

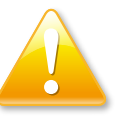

#### Warning:

Information about certain situations, which if not observed, can cause personal injury. This will prevent injury to yourself when performing a task.

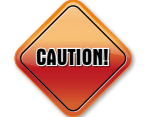

#### Caution:

Information to avoid damaging components or losing data.

Note:

Provides additional information to complete a task easily.

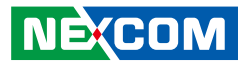

### **Global Service Contact Information**

#### Headquarters NEXCOM International Co., Ltd.

15F, No. 920, Chung-Cheng Rd., ZhongHe District, New Taipei City, 23586, Taiwan, R.O.C. Tel: +886-2-8226-7786 Fax: +886-2-8226-7782 www.nexcom.com.tw

#### America USA NEXCOM USA

2883 Bayview Drive, Fremont CA 94538, USA Tel: +1-510-656-2248 Fax: +1-510-656-2158 Email: sales@nexcom.com www.nexcom.com

#### Asia Taiwan Taichung Office

16F, No.250, Sec. 2, Chongde Rd., Beitun Dist., Taichung City 406, R.O.C. Tel: +886-4-2249-1179 Fax: +886-4-2249-1172 www.nexcom.com.tw

#### **NEXCOM Japan**

9F, Tamachi Hara Bldg.,4-11-5, Shiba Minato-ku, Tokyo, 108-0014, Japan Tel: +81-3-5419-7830 Fax: +81-3-5419-7832 Email: sales@nexcom-jp.com www.nexcom-jp.com

#### China NEXCOM China

2F, Block 4, Venus Plaza, Building 21, ZhongGuanCun Software Park, No.8, Dongbeiwang West Road, Haidian District, Beijing, 100193, China Tel: +86-10-8282-5880 Fax: +86-10-8282-5955 Email: sales@nexcom.cn www.nexcom.cn

#### **Shanghai Office**

Room 1505, Greenland He Chuang Bldg., No. 450 Caoyang Rd., Shanghai, 200062, China Tel: +86-21-6150-8008 Fax: +86-21-3251-6358 Email: sales@nexcom.cn www.nexcom.cn

#### **Nanjing Office**

Hall C, Block 17, Tian Xing Cui Lang Bldg., No. 49 Yunnan North Rd., Nanjing, 210018, China Tel: +86-25-8315-3486 Fax: +86-25-8315-3489 Email: sales@nexcom.cn www.nexcom.cn

#### **Shenzhen Office**

Western Room 708, Block 210, Tairan Industry & Trading Place, Futian Area, Shenzhen, 518040, China Tel: +86-755-833 7203 Fax: +86-755-833 7213 Email: sales@nexcom.cn www.nexcom.cn

#### **Wuhan Office**

1-C1804/1805,Mingze Liwan, No.519 South Luoshi Rd,Hongshan District, Wuhan,430070,China Tel: +86-27-8722-7400 Fax: +86-27-8722-7400 Email: sales@nexcom.cn www.nexcom.cn

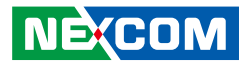

#### **Chengdu Office**

9F, Shuxiangxie, Xuefu Garden, No.12 Section 1, South Yihuan Rd., Chengdu, 610061, China Tel: +86-28-8523-0186 Fax: +86-28-8523-0186 Email: sales@nexcom.cn www.nexcom.cn

#### Europe France NEXCOM France

La Grande Arche-Paroi Nord 92044 Paris La Défense France Tel: +33 (0) 1 40 90 33 35 Fax: +33 (0) 1 40 90 31 01 Email: sales.fr@nexcom.eu www.nexcom.eu

#### Germany

NEXCOM GmbH Leopoldstraße Business Centre, Leopoldstraße 244, 80807 Munich, Germany Tel: +49-89-208039-278 Fax: +49-89-208039-279 Email: sales.de@nexcom.eu www.nexcom.eu

#### Italy

NEXCOM ITALIA S.r.I Via Gaudenzio Ferrari 29, 21047 Saronno (VA), Italia Tel: +39 02 9628 0333 Fax: +39 02 9286 9215 Email: nexcomitalia@nexcom.eu www.nexcomitalia.it

#### United Kingdom NEXCOM EUROPE

10 Vincent Avenue, Crownhill Business Centre, Milton Keynes, Buckinghamshire MK8 0AB, United Kingdom Tel: +44-1908-267121 Fax: +44-1908-262042 Email: sales.uk@nexcom.eu www.nexcom.eu

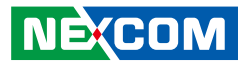

### **Package Contents**

Before continuing, verify that the nTUF 600 package that you received is complete. Your package should have all the items listed in the following table.

| Item | Part Number   | Description                                          | Qty |  |  |
|------|---------------|------------------------------------------------------|-----|--|--|
| 1    | 602DCD0477X00 | (N)nTUF600 DVD DRIVER VER:1.0                        | 1   |  |  |
| 2    | 60177A0263X00 | (N)nROB600 QUICK REFERENCE GUIDE VER:A               | 1   |  |  |
| 3    | 5060900226X00 | MINI PCIe BRACKET CHYUAN-JYH                         | 1   |  |  |
| 4    | 50311F0295X00 | I 1F0295X00 FLAT HEAD SCREW LONG FEI:F2x4 NYLOK NIGP |     |  |  |
| 5    | 50311F0294X00 | I HEAD SCREW LONG FEI:12x4 NYLOK NIGP                | 2   |  |  |
| 6    | 50311F0110X00 | (H)FLAT HEAD SCREW LONG FEI:F3x5ISO+NYLOK NIGP       | 8   |  |  |
| 7    | 4NCPM00302X00 | (T)TERMINAL BLOCKS 3P PHOENIX CONTACT:1777992        | 1   |  |  |
| 8    | 4NCPF00806X00 | TERMINAL BLOCKS 8P PHOENIX CONTACT: 1803633          | 1   |  |  |
| 9    | 4NCPF00611X00 | TERMINAL BLOCKS 6P PHOENIX CONTACT: 1803617          | 1   |  |  |
| 10   | 4NCPF00512X00 | TERMINAL BLOCKS 5P PHOENIX CONTACT: 1803604          | 4   |  |  |

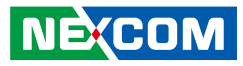

### **Ordering Information**

The following information below provides ordering information for nTUF 600 series.

#### • Barebone

#### nTUF 600 (P/N: 10M00060000X2)

- Intel® Atom™ Dual Core D525 1.8GHz Fanless Marine Computer

#### nTUF 605 (P/N: 10M00060500X0)

- Intel® Atom™ Dual Core D525 1.8GHz Marine Computer with DVD Combo

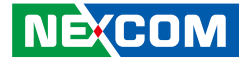

# **Chapter 1: Product Introduction**

### **Overview**

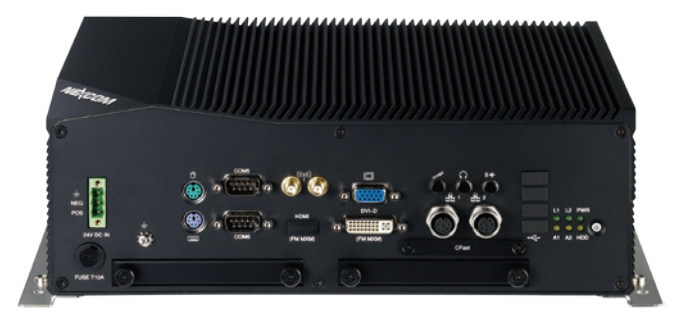

#### **Key Features**

- On-board Intel® Atom<sup>™</sup> Dual Core D525 processor, 1.8 GHz
- 4x USB ports
- Dual M12 connector for Intel® 82574L GbE LAN ports
- 1x VGA display output
- 2x RS232
- 2x PS/2 for keyboard and mouse

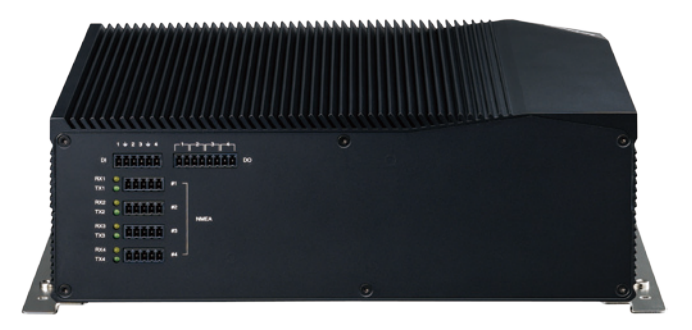

- 1x external CFast socket
- 1x mini-PCIe with two Antenna Holes
- Support +24V DC power input
- Dual cold swappable 2.5" SSD tray
- Supports ATX Power Mode, WoL, LAN Teaming and PXE function

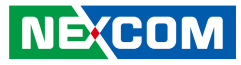

### **Hardware Specifications**

#### **CPU Support**

- On-board Intel® Atom™ Dual Core processor D525, 1.8 GHz, 1M cache
- Intel® ICH8M PCHs chipset

#### **Main Memory**

 1x DDR2 SO-DIMM sockets, support up to 2 GB DDR2 667/ 800 SDRAM, un-buffered and non-ECC

#### I/O Interface-Front

- ATX power on/off switch
- HDD access/ power status LEDs
- LAN1 & LAN2 status LEDs
- 4x USB2.0 ports
- 2x M12 GbE LAN ports
  Intel® 82574L GbE LAN controller on board with1.5KV surge protection
- 1x VGA output
- 1x DVI-D & 1x HDMI (only work when optional MXM 3.0 graphic module is installed)
- Audio jack (speaker-out & Mic-in & Line-in)
- 2x antenna holes
- 2x DB9, RS232
- 2x PS/2 for keyboard & mouse
- 2x cold swappable 2.5" HDD tray
- 1x external screwed type CFast socket
- 3-pin +24V DC input
- 1x external fuse;10A

#### I/O Interface-Rear

- 4x Digital Input: 6-pin screw terminals Voltage level: 5V, TTL-level
- 4x Digital Output: 8-pin screw terminals 36V DC with 100mA relay
- 4x NMEA 0183 Interfaces
  Signal: TX / RX signals
  2KV optical isolation protection

#### Device

- 2x 2.5" SSD driver bay
- 1x external CFast socket
- 1 x mini-PCle socket Default: support optional Wi-Fi module Option: support optional 3.5G module

#### **Power Requirements**

- DC input range: 16V~30V DC input
- Nominal DC input: +24V DC input with 1.5KV isolation protection
- Pin definition: Positive, Negative and Chassis Ground

#### Dimensions

294mm (W) x 200mm (D) x 100mm (H) (11.6"x 7.9"x 3.94")

#### Construction

• Aluminum chassis with fanless design

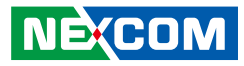

#### Environment

- Operating temperature: Ambient with air flow: -25°C~55°C (Based on IEC60945 4th edition, IACS E10 and DNV 2.4)
- Storage temperature: -30°C ~ 80°C
- Relative humidity: 10% to 93% (non-condensing)

#### Certifications

- IEC60945
- IACS E10
- DNV 2.4

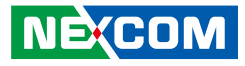

### Knowing Your nTUF 600

**Front Panel** 

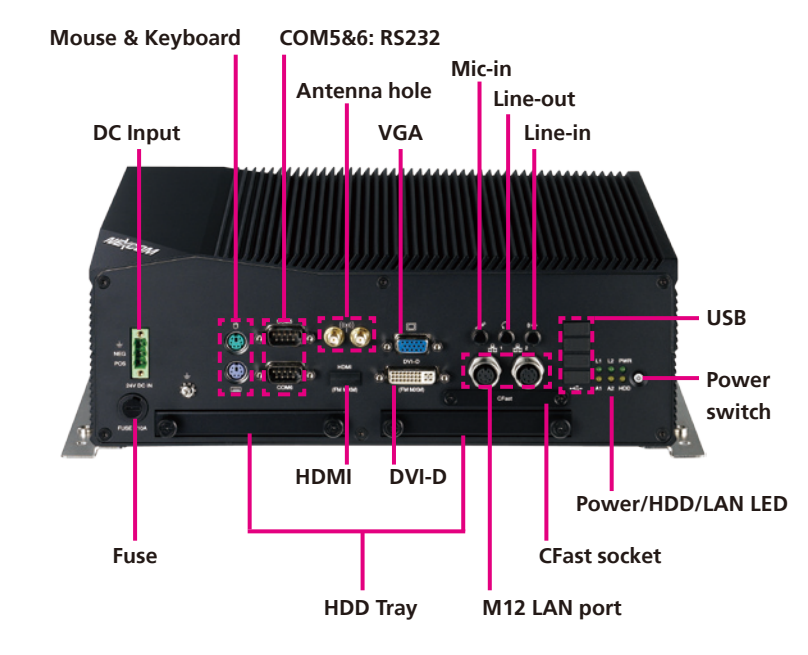

#### **DC Input** Used to plug a DC power cord.

**Mouse & Keyboard** PS/2 connector for mouse and keyboard.

**COM 5 & 6 Ports** Used to connect RS232 compatible devices.

## Antenna Hole

Used to install external antennas.

#### VGA

Used to connect an analog VGA monitor.

#### Mic-in

Mic-in jack to connect microphones.

#### Line-out

Line-out jack to connect speakers or headphones.

#### Line-in

Line-in jack for audio input.

#### USB

4 USB2.0 ports to connect the system with USB2.0/1.1 device.

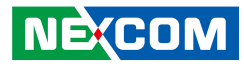

#### Fuse

A 10A fuse used to protect the system from overcurrent.

#### **HDD** Tray

Hard drive trays to install hard drives on.

#### HDMI

Used to connect a high-definition display. HDMI display output is active only when MXM Graphic card is installed. In addition, the air ventilation holes are necessary if MXM graphic card is installed.

#### DVI-D

Used to connect a digital LCD panel. DVI-D display output is active only when MXM Graphic card is installed. In addition, the air ventilation holes are necessary if MXM graphic card is installed.

#### M12 LAN Port

Dual M12 LAN ports used to connect the system to a local area network.

#### **CFast Socket**

Used to insert a CFast card.

#### Power/HDD/LAN LED

Indicates the power status, hard drive and LAN activity of the system.

#### **Power Switch**

Press to power-on or power-off the system.

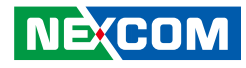

#### **Rear Panel**

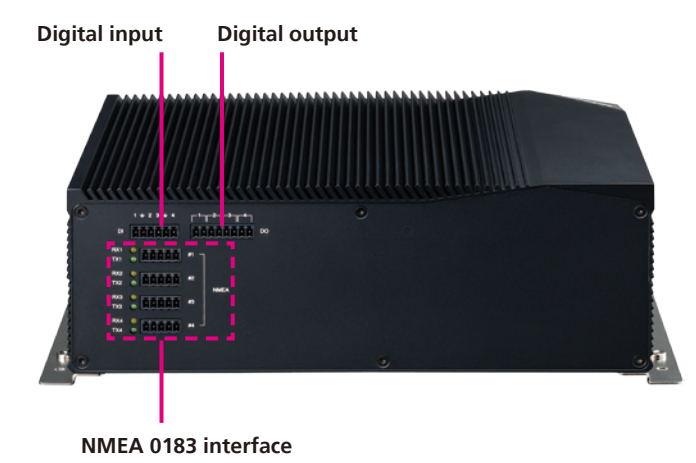

#### **Digital Input and Output**

Four channels of digital input and output used to connect to switches, detectors, lights or alarm triggers.

#### NMEA 0183 Interface

Four NMEA interfaces used to connect NMEA 0183 RS422 serial devices. (Please set the mode to RS485 in the BIOS menu if RS485 connection is used.)

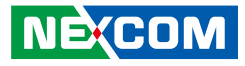

### **Mechanical Dimensions**

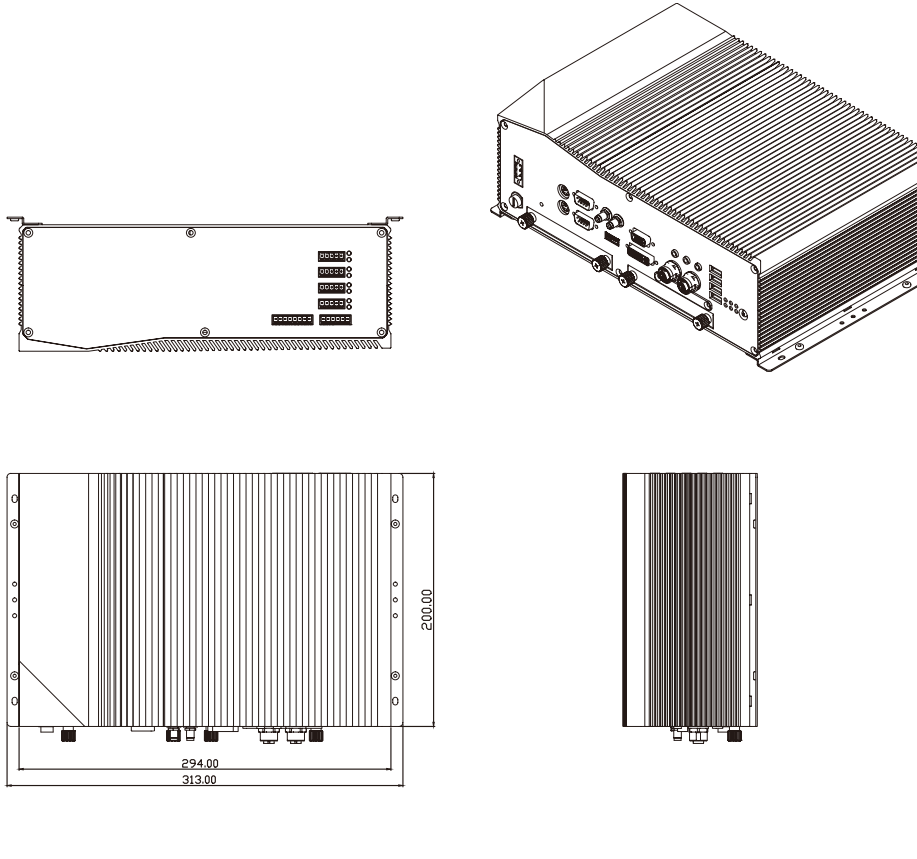

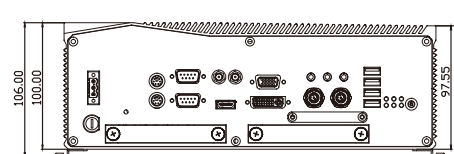

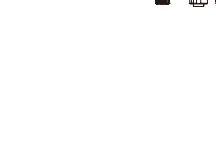

Copyright © 2012 NEXCOM International Co., Ltd. All Rights Reserved.

7

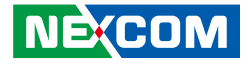

# **Chapter 2: Jumpers and Connectors**

This chapter describes how to set the jumpers and connectors on the nTUF 600 motherboard.

### **Before You Begin**

- Ensure you have a stable, clean working environment. Dust and dirt can get into components and cause a malfunction. Use containers to keep small components separated.
- Adequate lighting and proper tools can prevent you from accidentally damaging the internal components. Most of the procedures that follow require only a few simple tools, including the following:
  - A Philips screwdriver
  - A flat-tipped screwdriver
  - A set of jewelers screwdrivers
  - A grounding strap
  - An anti-static pad
- Using your fingers can disconnect most of the connections. It is recommended that you do not use needle-nosed pliers to disconnect connections as these can damage the soft metal or plastic parts of the connectors.
- Before working on internal components, make sure that the power is off. Ground yourself before touching any internal components, by touching a metal object. Static electricity can damage many of the electronic components. Humid environments tend to have less static electricity than

dry environments. A grounding strap is warranted whenever danger of static electricity exists.

### Precautions

Computer components and electronic circuit boards can be damaged by discharges of static electricity. Working on computers that are still connected to a power supply can be extremely dangerous.

Follow the guidelines below to avoid damage to your computer or yourself:

- Always disconnect the unit from the power outlet whenever you are working inside the case.
- If possible, wear a grounded wrist strap when you are working inside the computer case. Alternatively, discharge any static electricity by touching the bare metal chassis of the unit case, or the bare metal body of any other grounded appliance.
- Hold electronic circuit boards by the edges only. Do not touch the components on the board unless it is necessary to do so. Don't flex or stress the circuit board.
- Leave all components inside the static-proof packaging that they shipped with until they are ready for installation.
- Use correct screws and do not over tighten screws.

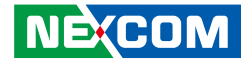

### **Jumper Settings**

A jumper is the simplest kind of electric switch. It consists of two metal pins and a cap. When setting the jumpers, ensure that the jumper caps are placed on the correct pins. When the jumper cap is placed on both pins, the jumper is short. If you remove the jumper cap, or place the jumper cap on just one pin, the jumper is open.

Refer to the illustrations below for examples of what the 2-pin and 3-pin jumpers look like when they are short (on) and open (off).

Two-Pin Jumpers: Open (Left) and Short (Right)

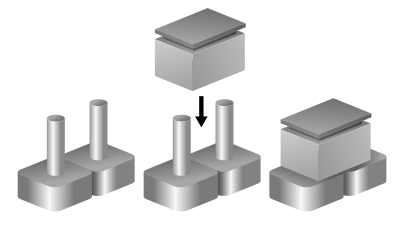

Three-Pin Jumpers: Pins 1 and 2 are Short

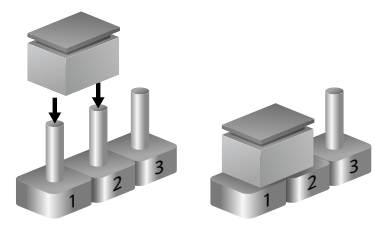

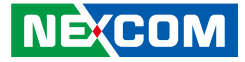

### Locations of the Jumpers and Connectors for nROM600

#### nROB600

The figure below shows the location of the jumpers and connectors.

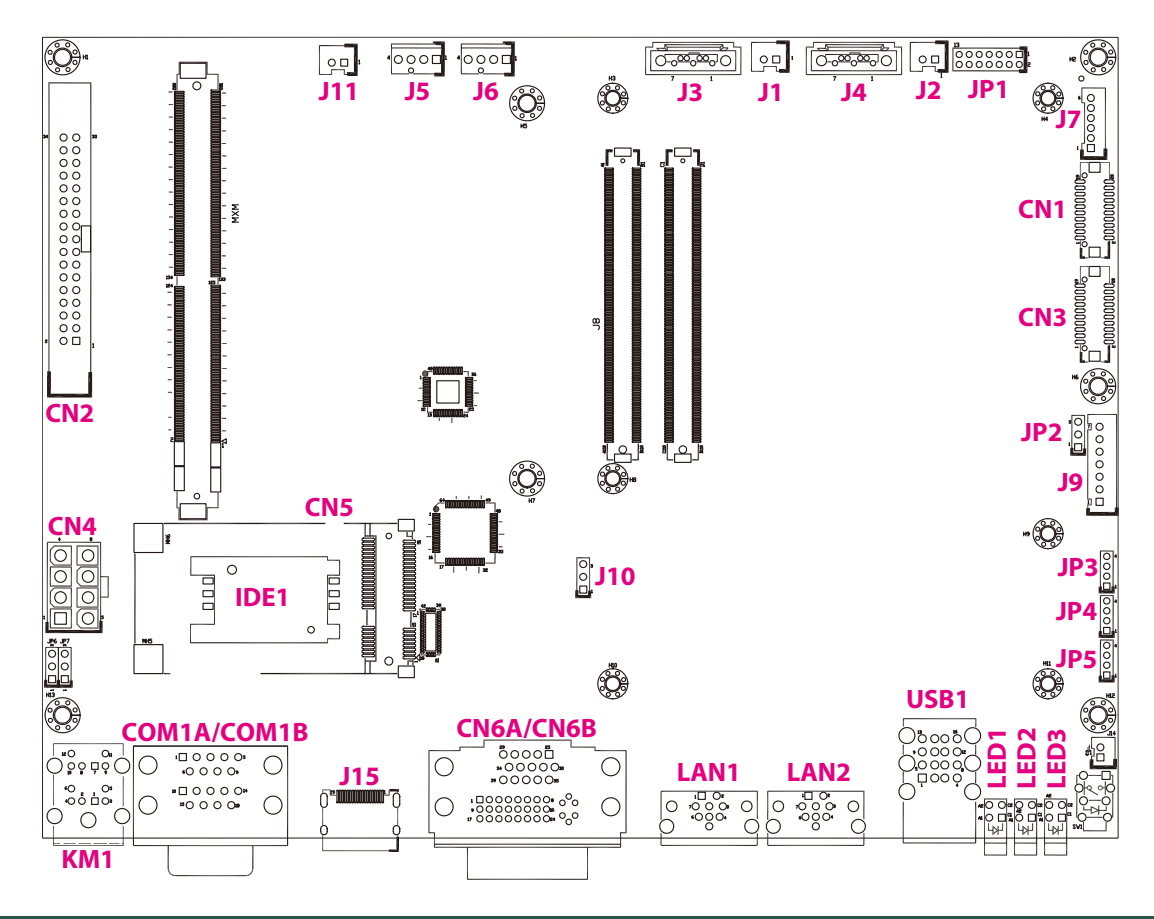

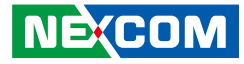

### Jumpers

#### **RTC Clear**

Connector type: 1x3 3-pin header, 2.54mm pitch Connector location: J10

### Pineview-D LVDS Backlight Power Select

Connector type: 1x3 3-pin header, 2.54mm pitch Connector location: JP2

| 1 | 0 | Ο | 3 |
|---|---|---|---|
|   |   |   |   |

#### 1 🗌 🔿 🔿 3

| Pin    | Settings   |
|--------|------------|
| 1-2 On | Normal     |
| 2-3 On | Clear BIOS |

1-2 On: default

| Pin    | Settings |
|--------|----------|
| 1-2 On | 3.3V     |
| 2-3 On | 5V       |

1-2 On: default

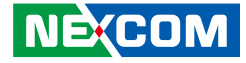

### **Connector Pin Definitions**

### External I/O Interfaces - Front Panel 24V DC Input

Connector type: 3-pin terminal block

#### **Keyboard and Mouse**

Connector type: PS/2, Mini-DIN6 Connector location: KM1

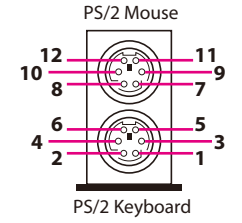

| 1 | 3 |         |
|---|---|---------|
|   |   |         |
|   |   | $\circ$ |

| Pin | Definition |
|-----|------------|
| 1   | +          |
| 2   | -          |
| 3   | GND        |

| Pin | Definition | Pin | Definition |
|-----|------------|-----|------------|
| 1   | KB DATA    | 2   | NC         |
| 3   | GND        | 4   | KBMSVCC    |
| 5   | KBCLK      | 6   | NC         |
| 7   | MDATA      | 8   | NC         |
| 9   | GND        | 10  | KBMSVCC    |
| 11  | MCLK       | 12  | NC         |

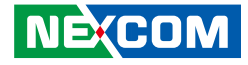

#### COM 5 and COM 6 Ports

Connector type: DB-9 port, 9-pin D-Sub Connector location: COM1A, COM1B

#### HDMI

Connector type: HDMI port Connector location: J15

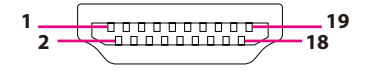

| Pin | Definition | Pin | Definition |
|-----|------------|-----|------------|
| 1   | SP1_DCD    | 2   | SP1_RXD    |
| 3   | SP1_TXD    | 4   | SP1_DTR    |
| 5   | GND        | 6   | SP1_DSR    |
| 7   | SP1_RTS    | 8   | SP1_CTS    |
| 9   | SP1_RI     | 10  | SP2_DCD    |
| 11  | SP2_RXD    | 12  | SP2_TXD    |
| 13  | SP2_DTR    | 14  | GND        |
| 15  | SP2_DSR    | 16  | SP2_RTS    |
| 17  | SP2_CTS    | 18  | SP2_RI     |

| Pin | Definition     | Pin | Definition      |
|-----|----------------|-----|-----------------|
| 1   | HDMI2_DATA2_P  | 2   | GND             |
| 3   | HDMI2_DATA2_N  | 4   | HDMI2_DATA1_P   |
| 5   | GND            | 6   | HDMI2_DATA1_N   |
| 7   | HDMI2_DATA0_P  | 8   | GND             |
| 9   | HDMI2_DATA0_N  | 10  | HDMI2_CLK_P     |
| 11  | GND            | 12  | HDMI2_CLK_N     |
| 13  | NC             | 14  | NC              |
| 15  | HDMI2_CTRL_CLK | 16  | HDMI2_CTRL_DATA |
| 17  | GND            | 18  | HDMI2_VCC5      |
| 19  | HDMI2_HPD_R    | 20  |                 |

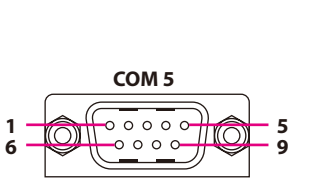

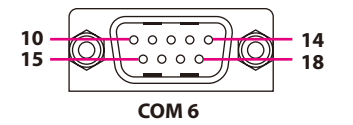

|--|

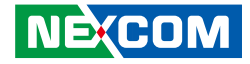

#### **DVI & VGA Connector**

Connector type: DB-15 port, 15-pin D-Sub (VGA) 24-pin D-Sub, 2.0mm-M-180 (DVI) Connector location: CN6A (DVI) and CN6B (VGA)

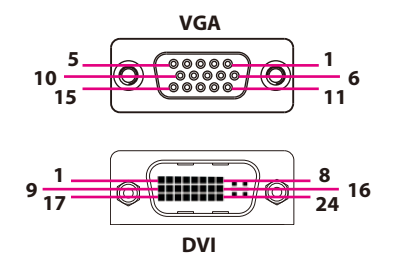

#### DVI

-

| Pin | Definition | Pin | Definition   |
|-----|------------|-----|--------------|
| 1   | TX2-       | 2   | TX2+         |
| 3   | GND        | 4   | NC           |
| 5   | NC         | 6   | DDC_CLK      |
| 7   | DDC_DATA   | 8   | NC           |
| 9   | TX1-       | 10  | TX1+         |
| 11  | GND        | 12  | NC           |
| 13  | NC         | 14  | DVI_VCC(+5V) |
| 15  | GND        | 16  | HotPlugDet   |
| 17  | TX0-       | 18  | TX0+         |
| 19  | GND        | 20  | NC           |
| 21  | NC         | 22  | NC           |
| 23  | TXCLK+     | 24  | TXCLK-       |

#### VGA

| Pin | Definition | Pin | Definition  |
|-----|------------|-----|-------------|
| 25  | RED        | 26  | GREEN       |
| 27  | BLUE       | 28  | NC          |
| 29  | GND        | 30  | GND         |
| 31  | GND        | 32  | GND         |
| 33  | +5V        | 34  | GND         |
| 35  | NC         | 36  | DDCDATA_VGA |
| 37  | HSYNC_VGA  | 38  | VSYNC_VGA   |
| 39  | DDCCLK_VGA |     |             |

#### Max. Resolution

| nTUF | 600       | 605       | 606       |
|------|-----------|-----------|-----------|
| VGA  | 2048*1536 | 2048*1536 | 2048*1536 |
| DVI  | Х         | Х         | 1920*1200 |
| HDMI | Х         | Х         | 1920*1200 |

| nTUF | 610       | 615       | 616       |
|------|-----------|-----------|-----------|
| VGA  | 2048*1536 | 2048*1536 | 2048*1536 |
| DVI  | 1920*1200 | 1920*1200 | 1920*1200 |
| HDMI | Х         | Х         | 1920*1200 |

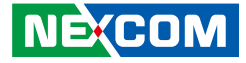

#### LAN 1 Connector

Connector type: M12 port Connector location: LAN1

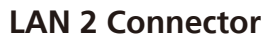

Connector type: M12 port Connector location: LAN2

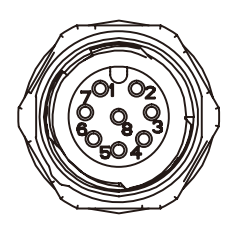

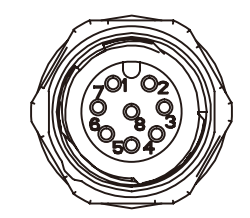

| Pin | Definition | Pin | Definition |
|-----|------------|-----|------------|
| 1   | LAN1M1P    | 2   | LAN1M3P    |
| 3   | LAN1M3N    | 4   | LAN1MON    |
| 5   | LAN1M2P    | 6   | LAN1M0P    |
| 7   | LAN1M1N    | 8   | LAN1M2N    |

| Pin | Definition | Pin | Definition |
|-----|------------|-----|------------|
| 1   | LAN2M1P    | 2   | LAN2M3P    |
| 3   | LAN2M3N    | 4   | LAN2MON    |
| 5   | LAN2M2P    | 6   | LAN2MOP    |
| 7   | LAN2M1N    | 8   | LAN2M2N    |

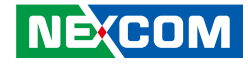

#### Quadruple USB Port

-

Connector type: Quadruple USB port, Type A Connector location: USB1

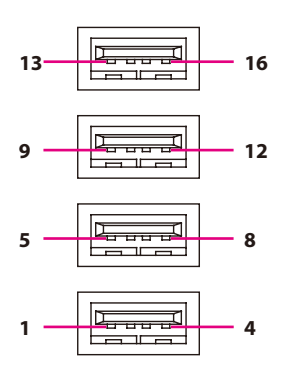

| Pin | Definition | Pin | Definition |
|-----|------------|-----|------------|
| 1   | +5V        | 2   | USB_3N     |
| 3   | USB_3P     | 4   | GND        |
| 5   | +5V        | 6   | USB2N      |
| 7   | USN2P      | 8   | GND        |
| 9   | +5V        | 10  | USB1N      |
| 11  | USB1P      | 12  | GND        |
| 13  | +5V        | 14  | USBON      |
| 15  | USBOP      | 16  | GND        |

### LAN1/LAN2 Link/Active LEDs

Connector location: LED1 and LED2

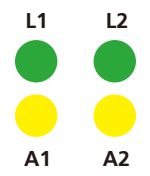

| Color  | Location | LAN1   | LAN2   | LED status                         |
|--------|----------|--------|--------|------------------------------------|
| Green  | Тор      | Link   | Link   | Off: 10M                           |
|        |          | (L1)   | (L2)   | Green: GbE                         |
| Yellow | Bottom   | Active | Active | Plinking: Activity is accurring    |
|        |          | (A1)   | (A2)   | Difficility. Activity is occurring |

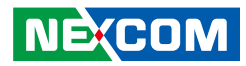

#### Power LEDs

Connector location: LED3

PWR

# HDD

| Status | LED Color |
|--------|-----------|
| PWR    | Green     |
| HDD    | Yellow    |

-

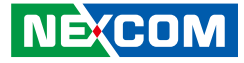

### External I/O Interfaces - Rear Panel Digital Input Connector

Connector type: 6-pin switch Connector location: CN1

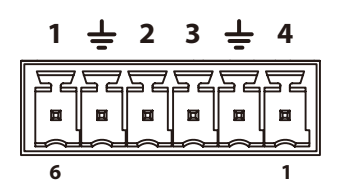

| Pin | Definition |  |  |
|-----|------------|--|--|
| 1   | GPI3_R     |  |  |
| 2   | GND        |  |  |
| 3   | GPI2_R     |  |  |
| 4   | GPI1_R     |  |  |
| 5   | GND        |  |  |
| 6   | GPIO_R     |  |  |

#### **Digital Output Connector**

Connector type: 8-pin switch Connector location: CN6

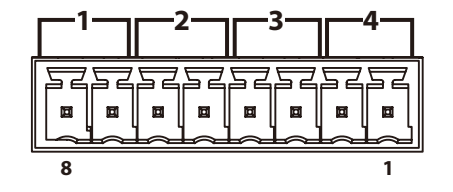

| Pin | Definition |  |  |
|-----|------------|--|--|
| 1   | RELAY3_OUT |  |  |
| 2   | RELAY3_IN  |  |  |
| 3   | RELAY2_OUT |  |  |
| 4   | RELAY2_IN  |  |  |
| 5   | RELAY1_OUT |  |  |
| 6   | RELAY1_IN  |  |  |
| 7   | RELAY0_OUT |  |  |
| 8   | RELAYO_IN  |  |  |

### Copyright © 2012 NEXCOM International Co., Ltd. All Rights Reserved.

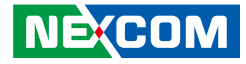

#### NMEA Port 1

Connector type: 5-pin switch Connector location: CN2

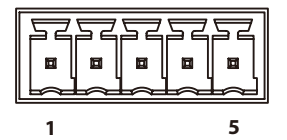

| Pin | Definition |  |  |
|-----|------------|--|--|
| 1   | RS422_RX3+ |  |  |
| 2   | RS422_RX3- |  |  |
| 3   | ISO_GND    |  |  |
| 4   | RS422_TX3+ |  |  |
| 4   | RS485_D3+  |  |  |
| 5   | RS422_TX3- |  |  |
| C   | RS485_D3-  |  |  |

### NMEA Port 2

Connector type: 5-pin switch Connector location: CN3

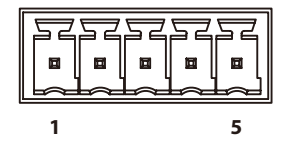

| Pin | Definition |  |  |
|-----|------------|--|--|
| 1   | RS422_RX4+ |  |  |
| 2   | RS422_RX4- |  |  |
| 3   | ISO_GND    |  |  |
| Л   | RS422_TX4+ |  |  |
| 4   | RS485_D4+  |  |  |
| E   | RS422_TX4- |  |  |
| C   | RS485 D4-  |  |  |

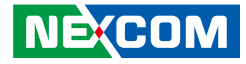

#### **NMEA Port 3**

Connector type: 5-pin switch Connector location: CN4

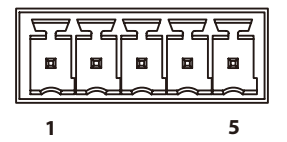

| Pin | Definition |  |  |
|-----|------------|--|--|
| 1   | RS422_RX5+ |  |  |
| 2   | RS422_RX5- |  |  |
| 3   | ISO_GND    |  |  |
| 4   | RS422_TX5+ |  |  |
| 4   | RS485_D5+  |  |  |
| 5   | RS422_TX5- |  |  |
| ر   | RS485_D5-  |  |  |

#### NMEA Port 4

Connector type: 5-pin switch Connector location: CN5

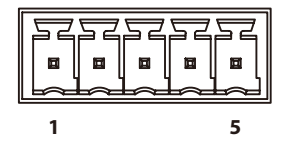

| Pin | Definition |  |  |
|-----|------------|--|--|
| 1   | RS422_RX6+ |  |  |
| 2   | RS422_RX6- |  |  |
| 3   | ISO_GND    |  |  |
| 4   | RS422_TX6+ |  |  |
| 4   | RS485_D6+  |  |  |
| 5   | RS422_TX6- |  |  |
|     | RS485 D6-  |  |  |

1

 $\Box \cap \cap C$ 

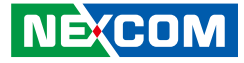

#### Internal Connectors CPU Fan Connector

Connector type: 1x4 4-pin header, 2.54mm pitch Connector location: J6

#### System Fan Connector

Connector type: 1x4 4-pin header, 2.54mm pitch Connector location: J5

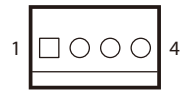

| Pin | Definition |  |
|-----|------------|--|
| 1   | GND        |  |
| 2   | +12V       |  |
| 3   | CPUFANIN   |  |
| 4   | CPUFANOUT  |  |

| Pin | Definition |  |  |
|-----|------------|--|--|
| 1   | GND        |  |  |
| 2   | +12V       |  |  |
| 3   | SYSFANIN   |  |  |
| 4   | SYSFANOUT  |  |  |

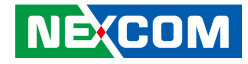

#### System Fan Connector

Connector type: 1x2 2-pin header, 2.54mm pitch Connector location: J11

Definition

GND

+12V

#### LVDS Panel Backlight Connector

Connector type: 1x7 JST, 7-pin header, 2.5mm pitch Connector location: J9

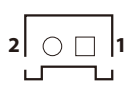

Pin

1

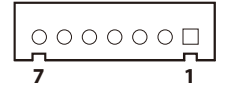

| Pin | Definition             | Pin | Definition                            |
|-----|------------------------|-----|---------------------------------------|
| 1   | +5V                    | 2   | V_INV(+12V)                           |
| 3   | V_INV(+12V)            | 4   | Panel Backlight<br>Brightness Control |
| 5   | GND                    | 6   | GND                                   |
| 7   | Panel Backlight Enable |     |                                       |

| NÈ(COM                                                              |
|---------------------------------------------------------------------|
| Copyright © 2012 NEXCOM International Co., Ltd. All Rights Reserved |
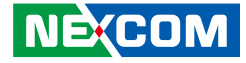

### **LVDS** Connector

-

Connector type: 2x10 20-pin header, 1.25mm pitch Connector location: CN1

### **LVDS Connector**

Connector type: 2x10 20-pin header, 1.25mm pitch Connector location: CN3

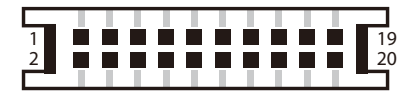

| Pin | Definition   | Pin | Definition   |
|-----|--------------|-----|--------------|
| 1   | LVDS_I2CCLK  | 2   | LVDS_I2CDAT  |
| 3   | VCC_LCD      | 4   | LVDSA_DATA0  |
| 5   | LVDSA_DATA3  | 6   | LVDSA_DATA0# |
| 7   | LVDSA_DATA3# | 8   | VCC_LCD      |
| 9   | GND          | 10  | LVDSA_DATA1  |
| 11  | LVDSA_CLK    | 12  | LVDSA_DATA1# |
| 13  | LVDSA_CLK#   | 14  | GND          |
| 15  | GND          | 16  | V_INV(+12V)  |
| 17  | LVDSA_DATA2  | 18  | V_INV(+12V)  |
| 19  | LVDSA_DATA2# | 20  | GND          |

| Pin | Definition   | Pin | Definition   |
|-----|--------------|-----|--------------|
| 1   | LVDS_I2CCLK  | 2   | LVDS_I2CDAT  |
| 3   | VCC_LCD      | 4   | LVDSB_DATA0  |
| 5   | LVDSB_DATA3  | 6   | LVDSB_DATA0# |
| 7   | LVDSB_DATA3# | 8   | VCC_LCD      |
| 9   | GND          | 10  | LVDSB_DATA1  |
| 11  | LVDSB_CLK    | 12  | LVDSB_DATA1# |
| 13  | LVDSB_CLK#   | 14  | GND          |
| 15  | GND          | 16  | V_INV(+12V)  |
| 17  | LVDSB_DATA2  | 18  | V_INV(+12V)  |
| 19  | LVDSB_DATA2# | 20  | GND          |

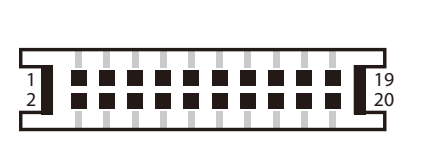

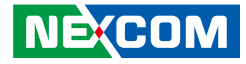

### **USB** Connector

Connector type: 1x6 JST, 6-pin header, 2.00mm pitch Connector location: J7

### **Line-out Pin Header**

Connector type: 1x4 4-pin header, 2.00mm pitch Connector location: JP4

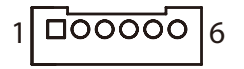

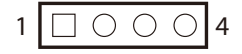

| Pin | Definition | Pin | Definition |
|-----|------------|-----|------------|
| 1   | +5V        | 2   | USB4N      |
| 3   | USB4P      | 4   | USB5N      |
| 5   | USB5P      | 6   | GND        |

| Pin | Definition |  |  |
|-----|------------|--|--|
| 1   | FLOUT_L    |  |  |
| 2   | LOUT_JD    |  |  |
| 3   | GND        |  |  |
| 4   | FLOUT_R    |  |  |

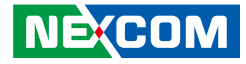

### **Mic-in Pin Header**

-

Connector type: 1x4 4-pin header, 2.00mm pitch Connector location: JP3

### Line-in Pin Header

Connector type: 1x4 4-pin header, 2.00mm pitch Connector location: JP5

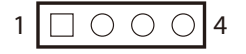

| Pin | Definition |
|-----|------------|
| 1   | MIC_L      |
| 2   | MIC_JD     |
| 3   | GND        |
| 4   | MIC R      |

| 1 | Ο | Ο | $\circ$ | 4 |
|---|---|---|---------|---|
|   |   |   |         |   |

| Pin | Definition |  |
|-----|------------|--|
| 1   | FLIN_L     |  |
| 2   | LIN_JD     |  |
| 3   | GND        |  |
| 4   | FLIN_R     |  |

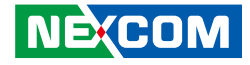

### **Power Connector**

Connector type: 2x4 8-pin header Connector location: CN4

### **SATA1** Connector

Connector type: Standard Serial ATAII 7P (1.27mm, SATA-M-180) Connector location: J3

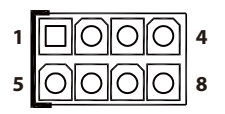

| Pin | Definition | Pin | Definition   |
|-----|------------|-----|--------------|
| 1   | +12VSB     | 2   | +12VSB       |
| 3   | +12VSB     | 4   | POWER_STATUS |
| 5   | GND        | 6   | GND          |
| 7   | GND        | 8   | GND          |

| Pin | Definition | Pin | Definition |
|-----|------------|-----|------------|
| 1   | GND        | 2   | SATA_TXP0  |
| 3   | SATA_TXN0  | 4   | GND        |
| 5   | SATA_RXN0  | 6   | SATA_RXP0  |
| 7   | GND        |     |            |

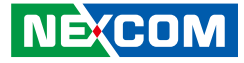

### **SATA2** Connector

Connector type: Standard Serial ATAII 7P (1.27mm, SATA-M-180) Connector location: J4

### **SATA Power Connector**

Connector type: 1x2 2-pin header, 2.5mm pitch Connector location: J1

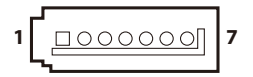

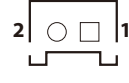

| Pin | Definition | Pin | Definition |
|-----|------------|-----|------------|
| 1   | GND        | 2   | SATA_TXP1  |
| 3   | SATA_TXN1  | 4   | GND        |
| 5   | SATA_RXN1  | 6   | SATA_RXP1  |
| 7   | GND        |     |            |

| Pin | Definition |
|-----|------------|
| 1   | +5V        |
| 2   | GND        |

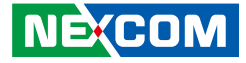

### **SATA Power Connector**

Connector type: 1x2 2-pin header, 2.5mm pitch Connector location: J2

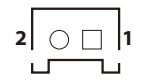

| Pin | Definition |
|-----|------------|
| 1   | +5V        |
| 2   | GND        |

### **CFast Connector**

Connector type: Connector location: CN7

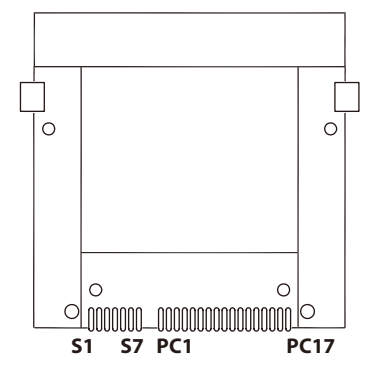

| Pin | Definition | Pin  | Definition   |
|-----|------------|------|--------------|
| S1  | GND        | PC6  | NC           |
| S2  | SATA_TXP2  | PC7  | GND          |
| S3  | SATA_TXN2  | PC8  | NC           |
| S4  | GND        | PC9  | CFAST_ACCESS |
| S5  | SATA_RXN2  | PC10 | NC           |
| S6  | SATA_RXP2  | PC11 | NC           |
| S7  | GND        | PC12 | NC           |
| PC1 | CDI        | PC13 | +3.3V        |
| PC2 | GND        | PC14 | +3.3V        |
| PC3 | NC         | PC15 | GND          |
| PC4 | NC         | PC16 | GND          |
| PC5 | NC         | PC17 | NC           |

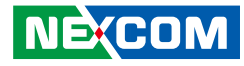

### **Mini-PCle Connector**

Connector location: CN5

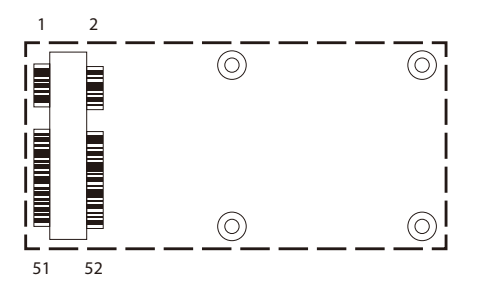

| Pin | Definition | Pin | Definition |
|-----|------------|-----|------------|
| 1   | PCIEWAKE#  | 2   | +3VSB      |
| 3   | N/A        | 4   | GND        |
| 5   | N/A        | 6   | +1.5V      |
| 7   | CLKREQ#    | 8   | N/A        |
| 9   | GND        | 10  | N/A        |
| 11  | REF CLK-   | 12  | N/A        |
| 13  | REF CLK+   | 14  | N/A        |
| 15  | GND        | 16  | N/A        |
| 17  | N/A        | 18  | GND        |
| 19  | N/A        | 20  | Disable#   |
| 21  | GND        | 22  | RST#       |
| 23  | PCIERX0-   | 24  | +3VSB      |
| 25  | PCIERX0+   | 26  | GND        |

| Pin | Definition | Pin | Definition |
|-----|------------|-----|------------|
| 27  | GND        | 28  | +1.5V      |
| 29  | GND        | 30  | SMBCLK     |
| 31  | PCIETX0-   | 32  | SMBDATA    |
| 33  | PCIETX0+   | 34  | GND        |
| 35  | GND        | 36  | USB_D-     |
| 37  | GND        | 38  | USB_D+     |
| 39  | +3VSB      | 40  | GND        |
| 41  | +3VSB      | 42  | N/A        |
| 43  | GND        | 44  | N/A        |
| 45  | N/A        | 46  | N/A        |
| 47  | N/A        | 48  | +1.5V      |
| 49  | N/A        | 50  | GND        |
| 51  | N/A        | 52  | +3VSB      |

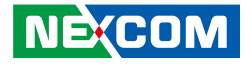

### **SIM Card Connector**

Connector location: IDE1

-

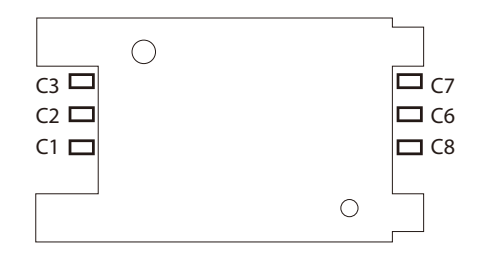

### **GPS** Connector

Connector type: 1x6 6-pin header, 1.00mm pitch Connector location: J16

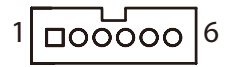

| Pin | Definition | Pin | Definition |
|-----|------------|-----|------------|
| C1  | UIM_PWR    | C2  | UIM_RESET  |
| C3  | UIM_CLK    | C5  | GND        |
| C6  | UIM_VPP    | C7  | UIM_DATA   |

| Pin | Definition | Pin | Definition |
|-----|------------|-----|------------|
| 1   | +3VSB      | 2   | NA         |
| 3   | COM6_TXD   | 4   | COM6_RXD   |
| 5   | GND        | 6   | +3.3V      |

-

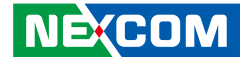

### **Box Header Connector**

Connector type: 2x17 34-pin header, 2.54mm pitch Connector location: CN2 on carrier board & CN7 on IO module

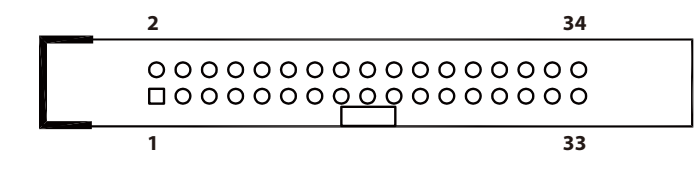

| Pin | Signal       | Pin | Signal   | Pin | Signal |
|-----|--------------|-----|----------|-----|--------|
| 1   | COM1_485_EN# | 13  | COM2_TXD | 25  | GPO2   |
| 2   | COM1_RTS#    | 14  | COM2_RXD | 26  | GPI2   |
| 3   | COM2_485_EN# | 15  | COM3_TXD | 27  | GPO3   |
| 4   | COM2_RTS#    | 16  | COM3_RXD | 28  | GPI3   |
| 5   | COM3_485_EN# | 17  | COM4_TXD | 29  | GND    |
| 6   | COM3_RTS#    | 18  | COM4_RXD | 30  | GND    |
| 7   | COM4_485_EN# | 19  | GND      | 31  | +5V    |
| 8   | COM4_RTS#    | 20  | GND      | 32  | +5V    |
| 9   | GND          | 21  | GPO0     | 33  | +5V    |
| 10  | GND          | 22  | GPIO     | 34  | +5V    |
| 11  | COM1_TXD     | 23  | GPO1     |     |        |
| 12  | COM1_RXD     | 24  | GPI1     |     |        |

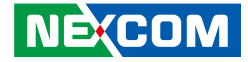

### PWR\_BT/RET\_BT/LED/SM BUS Pin Header

Connector type: 2x17 34-pin header, 2.00mm pitch Connector location: JP1

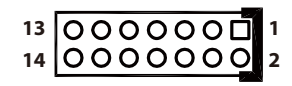

| Pin | Definition   | Pin | Definition |
|-----|--------------|-----|------------|
| 1   | PWR_LED_N    | 2   | PWR_LED_P  |
| 3   | SATA_LED#    | 4   | SATA_LED_P |
| 5   | SMB_C        | 6   | SMB_D      |
| 7   | VCC3V3       | 8   | GND        |
| 9   | PM_SLP_S3    | 10  | PSON       |
| 11  | POWER BOTTOM | 12  | GND        |
| 13  | RESET BOTTOM | 14  | GND        |

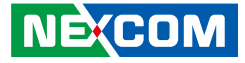

# Locations of the Jumpers and Connectors for ICES253-600

## ICES253-600 - Top

The figure below shows the location of the jumpers and connectors.

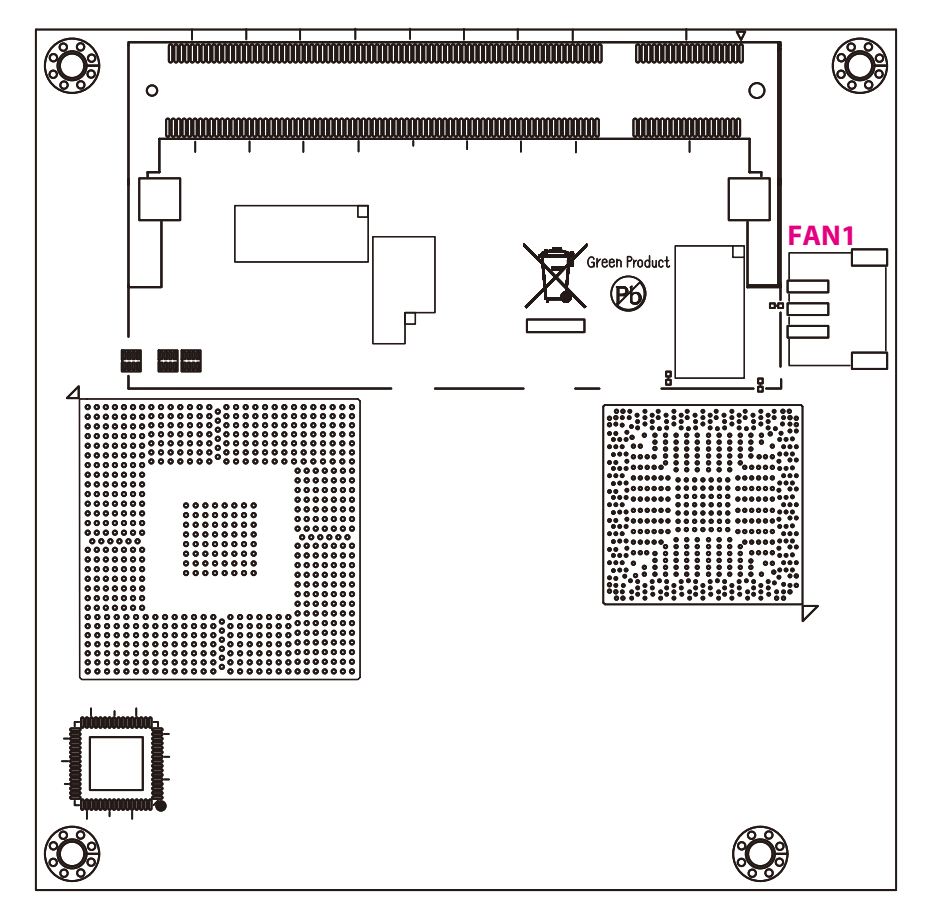

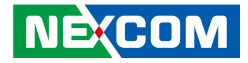

### ICES253-600 - Bottom

The figure below shows the location of the jumpers and connectors.

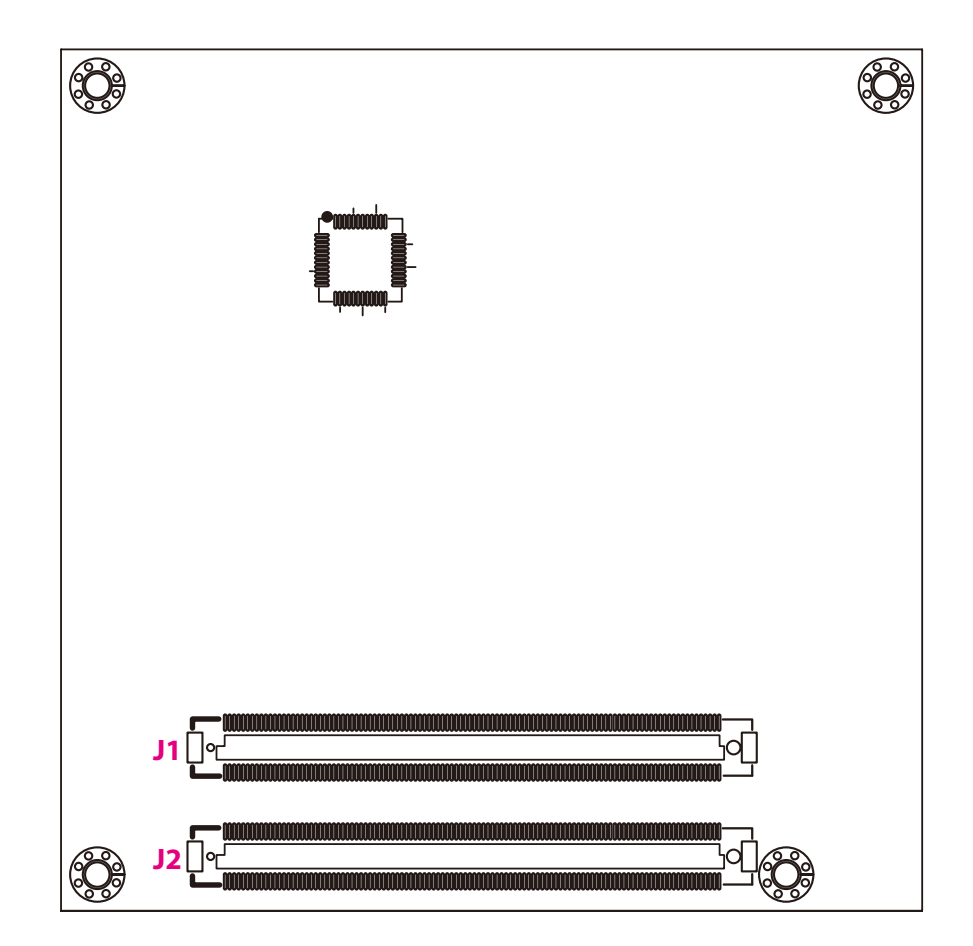

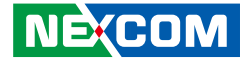

# **Connector Pin Definitions**

**Internal Connectors** 

### High Speed Board-to-Board Connector: Row A and B

Connector location: J2

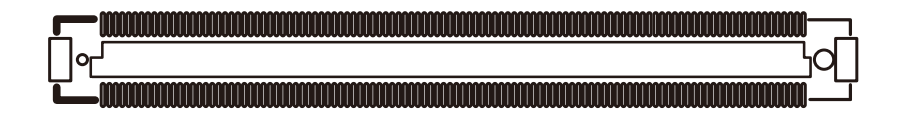

| Pin | Definition     | Pin | Definition |
|-----|----------------|-----|------------|
| A1  | GND            | B1  | GND        |
| A2  | GBE0_MDI3-     | B2  | GBE0_ACT#  |
| A3  | GBE0_MDI3+     | B3  | LPC_FRAME# |
| A4  | GBE0_LINK100#  | B4  | LPC_AD0    |
| A5  | GBE0_LINK1000# | B5  | LPC_AD1    |
| A6  | GBE0_MDI2-     | B6  | LPC_AD2    |
| A7  | GBE0_MDI2+     | B7  | LPC_AD3    |
| A8  | GBE0_LINK#     | B8  | LPC_DRQ0#  |
| A9  | GBE0_MDI1-     | B9  | LPC_DRQ1#  |
| A10 | GBE0_MDI1+     | B10 | LPC_CLK    |
| A11 | GND            | B11 | GND        |
| A12 | GBE0_MDI0-     | B12 | PWRBTN#    |
| A13 | GBE0_MDI0+     | B13 | SMB_CK     |
| A14 | GBE0_CTREF     | B14 | SMB_DAT    |
| A15 | SUS_S3#        | B15 | SMB_ALERT# |

| Pin | Definition | Pin | Definition |
|-----|------------|-----|------------|
| A16 | SATA0_TX+  | B16 | SATA1_TX+  |
| A17 | SATA0_TX-  | B17 | SATA1_TX-  |
| A18 | SUS_S4#    | B18 | SUS_STAT#  |
| A19 | SATA0_RX+  | B19 | SATA1_RX+  |
| A20 | SATA0_RX-  | B20 | SATA1_RX-  |
| A21 | GND        | B21 | GND        |
| A22 | SATA2_TX+  | B22 | NC         |
| A23 | SATA2_TX-  | B23 | NC         |
| A24 | SUS_S5#    | B24 | PWR_OK     |
| A25 | SATA2_RX+  | B25 | NC         |
| A26 | SATA2_RX-  | B26 | NC         |
| A27 | BATLOW#    | B27 | NC         |
| A28 | ATA_ACT#   | B28 | AC_SDIN2   |
| A29 | AC_SYNC    | B29 | AC_SDIN1   |
| A30 | AC_RST#    | B30 | AC_SDIN0   |

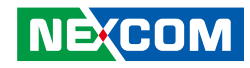

| Pin | Definition    | Pin | Definition  |
|-----|---------------|-----|-------------|
| A31 | GND           | B31 | GND         |
| A32 | AC_BITCLK     | B32 | SPKR        |
| A33 | AC_SDOUT      | B33 | I2C_CK      |
| A34 | BIOS_DISABLE# | B34 | I2C_DAT     |
| A35 | THRMTRIP#     | B35 | THRM#       |
| A36 | USB6-         | B36 | USB7-       |
| A37 | USB6+         | B37 | USB7+       |
| A38 | USB_6_7_OC#   | B38 | USB_4_5_OC# |
| A39 | USB4-         | B39 | USB5-       |
| A40 | USB4+         | B40 | USB5+       |
| A41 | GND           | B41 | GND         |
| A42 | USB2-         | B42 | USB3-       |
| A43 | USB2+         | B43 | USB3+       |
| A44 | USB_2_3_OC#   | B44 | USB_0_1_OC# |
| A45 | USBO-         | B45 | USB1-       |
| A46 | USB0+         | B46 | USB1+       |
| A47 | VCC_RTC       | B47 | NC          |
| A48 | EXCD0_PERST#  | B48 | NC          |
| A49 | EXCD0_CPPE#   | B49 | SYS_RESET#  |
| A50 | LPC_SERIRQ    | B50 | CB_RESET#   |
| A51 | GND           | B51 | GND         |
| A52 | NC            | B52 | NC          |
| A53 | NC            | B53 | NC          |
| A54 | GPIO          | B54 | GPO1        |
| A55 | PCIE_TX4+     | B55 | PCIE_RX4+   |
| A56 | PCIE_TX4-     | B56 | PCIE_RX4-   |
| A57 | GND           | B57 | GPO2        |
| A58 | PCIE_TX3+     | B58 | PCIE_RX3+   |

| Pin | Definition   | Pin | Definition     |
|-----|--------------|-----|----------------|
| A59 | PCIE_TX3-    | B59 | PCIE_RX3-      |
| A60 | GND          | B60 | GND            |
| A61 | PCIE_TX2+    | B61 | PCIE_RX2+      |
| A62 | PCIE_TX2-    | B62 | PCIE_RX2-      |
| A63 | GPI1         | B63 | GPO3           |
| A64 | PCIE_TX1+    | B64 | PCIE_RX1+      |
| A65 | PCIE_TX1-    | B65 | PCIE_RX1-      |
| A66 | GND          | B66 | WAKE0#         |
| A67 | GPI2         | B67 | WAKE1#         |
| A68 | PCIE_TX0+    | B68 | PCIE_RX0+      |
| A69 | PCIE_TX0-    | B69 | PCIE_RX0-      |
| A70 | GND          | B70 | GND            |
| A71 | LVDS_A0+     | B71 | NC             |
| A72 | LVDS_A0-     | B72 | NC             |
| A73 | LVDS_A1+     | B73 | NC             |
| A74 | LVDS_A1+     | B74 | NC             |
| A75 | LVDS_A2+     | B75 | NC             |
| A76 | LVDS_A2+     | B76 | NC             |
| A77 | LVDS_VDD_EN  | B77 | NC             |
| A78 | NC           | B78 | NC             |
| A79 | NC           | B70 | LVDS_BKLT_EN   |
| A80 | GND          | B80 | GND            |
| A81 | LVDS_A_CK+   | B81 | NC             |
| A82 | LVDS_A_CK-   | B82 | NC             |
| A83 | LVDS_I2C_CK  | B83 | LVDS_BKLT_CTRL |
| A84 | LVDS_I2C_DAT | B84 | VCC_5V_SBY     |
| A85 | GPI3         | B85 | VCC_5V_SBY     |
| A86 | KBD_RST#     | B86 | VCC_5V_SBY     |

### NE;COM

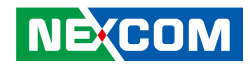

| Pin  | Definition    | Pin  | Definition  |
|------|---------------|------|-------------|
| A87  | KBD_A20GATE   | B87  | VCC_5V_SBY  |
| A88  | PCIE0_CK_REF+ | B88  | NC          |
| A89  | PCIE0_CK_REF- | B89  | VGA_RED     |
| A90  | GND           | B90  | GND         |
| A91  | RSVD          | B91  | VGA_GRN     |
| A92  | RSVD          | B92  | VGA_BLU     |
| A93  | GPO0          | B93  | VGA_HSYNC   |
| A94  | RSVD          | B94  | VGA_VSYNC   |
| A95  | RSVD          | B95  | VGA_I2C_CK  |
| A96  | GND           | B96  | VGA_I2C_DAT |
| A97  | VCC_12V       | B97  | NC          |
| A98  | VCC_12V       | B98  | NC          |
| A99  | VCC_12V       | B99  | NC          |
| A100 | GND           | B100 | GND         |
| A101 | VCC_12V       | B101 | VCC_12V     |
| A102 | VCC_12V       | B102 | VCC_12V     |
| A103 | VCC_12V       | B103 | VCC_12V     |
| A104 | VCC_12V       | B104 | VCC_12V     |
| A105 | VCC_12V       | B105 | VCC_12V     |
| A106 | VCC_12V       | B106 | VCC_12V     |
| A107 | VCC_12V       | B107 | VCC_12V     |
| A108 | VCC_12V       | B108 | VCC_12V     |
| A109 | VCC_12V       | B109 | VCC_12V     |
| A110 | GND           | B110 | GND         |

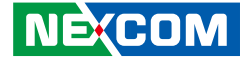

### High Speed Board-to-Board Connector: Row C and D

Connector location: J1

-

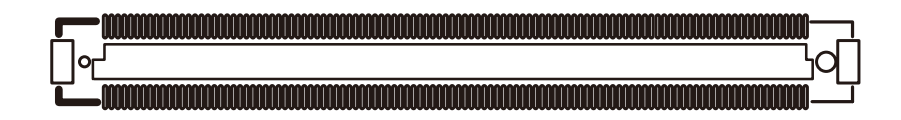

| Pin | Definition | Pin | Definition |
|-----|------------|-----|------------|
| C1  | GND        | D1  | GND        |
| C2  | IDE_D7     | D2  | IDE_D5     |
| C3  | IDE_D6     | D3  | IDE_D10    |
| C4  | IDE_D3     | D4  | IDE_D11    |
| C5  | IDE_D15    | D5  | IDE_D12    |
| C6  | IDE_D8     | D6  | IDE_D4     |
| С7  | IDE_D9     | D7  | IDE_D0     |
| C8  | IDE_D2     | D8  | IDE_REQ    |
| С9  | IDE_D13    | D9  | IDE_IOW#   |
| C10 | IDE_D1     | D10 | IDE_ACK#   |
| C11 | GND        | D11 | GND        |
| C12 | IDE_D14    | D12 | IDE_IRQ    |
| C13 | IDE_IORDY  | D13 | IDE_A0     |
| C14 | IDE_IOR#   | D14 | IDE_A1     |
| C15 | PCI_PME#   | D15 | IDE_A2     |
| C16 | PCI_GNT2#  | D16 | IDE_CS1#   |

| Pin | Definition | Pin | Definition |
|-----|------------|-----|------------|
| C17 | PCI_REQ2#  | D17 | IDE_CS3#   |
| C18 | PCI_GNT1#  | D18 | IDE_RESET# |
| C19 | PCI_REQ1#  | D19 | PCI_GNT3#  |
| C20 | PCI_GNT0#  | D20 | PCI_REQ3#  |
| C21 | GND        | D21 | GND        |
| C22 | PCI_REQ0#  | D22 | PCI_AD1    |
| C23 | PCI_RESET# | D23 | PCI_AD3    |
| C24 | PCI_AD0    | D24 | PCI_AD5    |
| C25 | PCI_AD2    | D25 | PCI_AD7    |
| C26 | PCI_AD4    | D26 | PCI_C/BEO# |
| C27 | PCI_AD6    | D27 | PCI_AD9    |
| C28 | PCI_AD8    | D28 | PCI_AD11   |
| C29 | PCI_AD10   | D29 | PCI_AD13   |
| C30 | PCI_AD12   | D30 | PCI_AD15   |
| C31 | GND        | D31 | GND        |
| C32 | PCI_AD14   | D32 | PCI_PAR    |

NE(COM

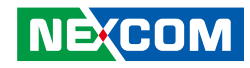

| Pin | Definition  | Pin | Definition  |
|-----|-------------|-----|-------------|
| C33 | PCI_C/BE1#  | D33 | PCI_SERR#   |
| C34 | PCI_PERR#   | D34 | PCI_STOP#   |
| C35 | PCI_LOCK#   | D35 | PCI_TRDY#   |
| C36 | PCI_DEVSEL# | D36 | PCI_FRAME#  |
| C37 | PCI_IRDY#   | D37 | PCI_AD16    |
| C38 | PCI_C/BE2#  | D38 | PCI_AD18    |
| C39 | PCI_AD17    | D39 | PCI_AD20    |
| C40 | PCI_AD19    | D40 | PCI_AD22    |
| C41 | GND         | D41 | GND         |
| C42 | PCI_AD21    | D42 | PCI_AD24    |
| C43 | PCI_AD23    | D43 | PCI_AD26    |
| C44 | PCI_C/BE3#  | D44 | PCI_AD28    |
| C45 | PCI_AD25    | D45 | PCI_AD30    |
| C46 | PCI_AD27    | D46 | PCI_IRQC#   |
| C47 | PCI_AD29    | D47 | PCI_IRQD#   |
| C48 | PCI_AD31    | D48 | PCI_CLKRUN# |
| C49 | PCI_IRQA#   | D49 | PCI_M66EN   |
| C50 | PCI_IRQB#   | D50 | PCI_CLK     |
| C51 | GND         | D51 | GND         |
| C52 | NC          | D52 | NC          |
| C53 | NC          | D53 | NC          |
| C54 | NC          | D54 | NC          |
| C55 | NC          | D55 | NC          |
| C81 | NC          | D81 | NC          |
| C82 | NC          | D82 | NC          |
| C83 | NC          | D83 | NC          |

| Pin  | Definition | Pin  | Definition |
|------|------------|------|------------|
| C84  | GND        | D84  | GND        |
| C85  | NC         | D85  | NC         |
| C86  | NC         | D86  | NC         |
| C87  | GND        | D87  | GND        |
| C88  | NC         | D88  | NC         |
| C89  | NC         | D89  | NC         |
| C90  | GND        | D90  | GND        |
| C91  | NC         | D91  | NC         |
| C92  | NC         | D92  | NC         |
| C93  | GND        | D93  | GND        |
| C94  | NC         | D94  | NC         |
| C95  | NC         | D95  | NC         |
| C96  | GND        | D96  | GND        |
| C97  | NC         | D97  | NC         |
| C98  | NC         | D98  | NC         |
| C99  | NC         | D99  | NC         |
| C100 | GND        | D100 | GND        |
| C101 | NC         | D101 | NC         |
| C102 | NC         | D102 | NC         |
| C103 | GND        | D103 | GND        |
| C104 | VCC_12V    | D104 | VCC_12V    |
| C105 | VCC_12V    | D105 | VCC_12V    |
| C106 | VCC_12V    | D106 | VCC_12V    |
| C107 | VCC_12V    | D107 | VCC_12V    |
| C108 | VCC_12V    | D108 | VCC_12V    |
| C109 | VCC_12V    | D109 | VCC_12V    |
| C110 | GND        | D110 | GND        |

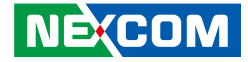

### **CPU FAN Connector**

Connector type: 1x3 3-pin header, 2.54mm pitch Connector location: FAN1

| 1 | 2 |
|---|---|
|   |   |

| Pin | Definition |
|-----|------------|
| 1   | GND        |
| 2   | +12V       |
| 3   | FAN_SENSOR |

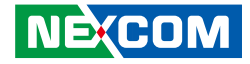

# **Chapter 3: System Setup**

# **Removing the Chassis Cover**

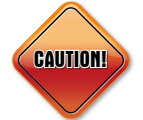

Prior to removing the chassis cover, make sure the unit's power is off and disconnected from the power sources to prevent electric shock or system damage.

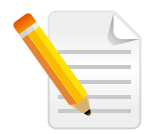

Before you stare, please kindly make sure that you have a torx screwdriver with you.

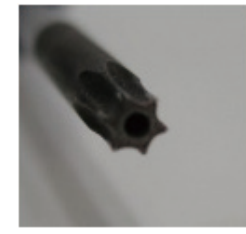

Torx Screwdriver

1. With the bottom side of the chassis facing up, remove the mounting screw of the bottom cover and then put them in a safe place for later use.

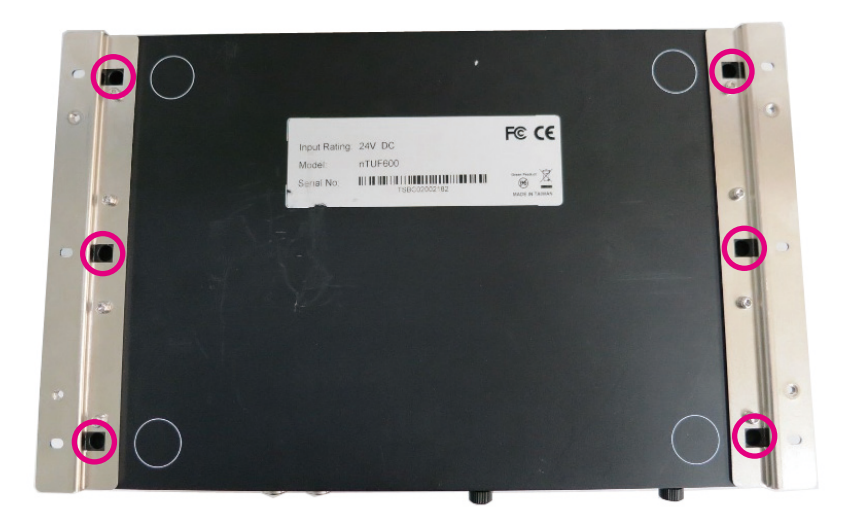

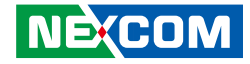

2. Remove 3 screws on the top of the rear panel and then put them in a safe place for later use.

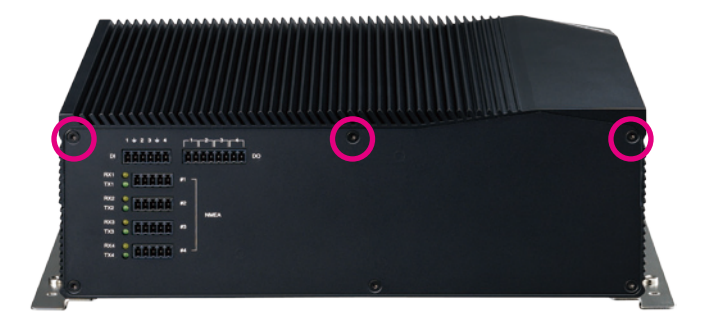

3. Remove 3 screws on the top of the front panel and then put them in a safe place for later use.

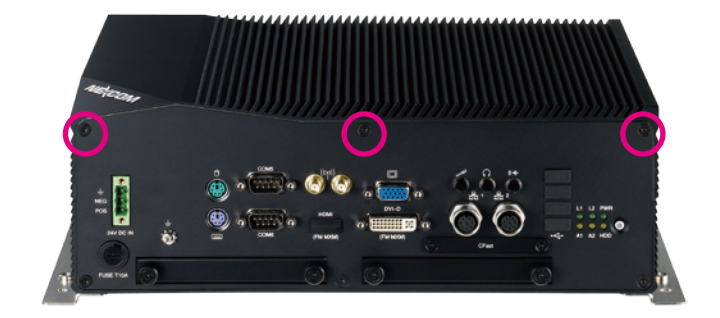

4. Lift up the cover and remove it from the chassis.

-

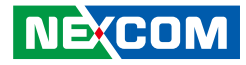

# Installing the SIM Card

1. Slide the SIM card holder to the "OPEN" position and left the card holder.

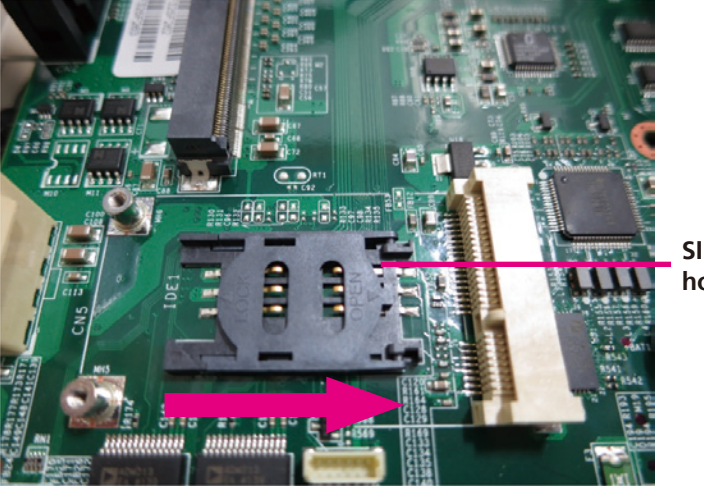

SIM card holder

2. Slide the SIM card into the SIM card holder.

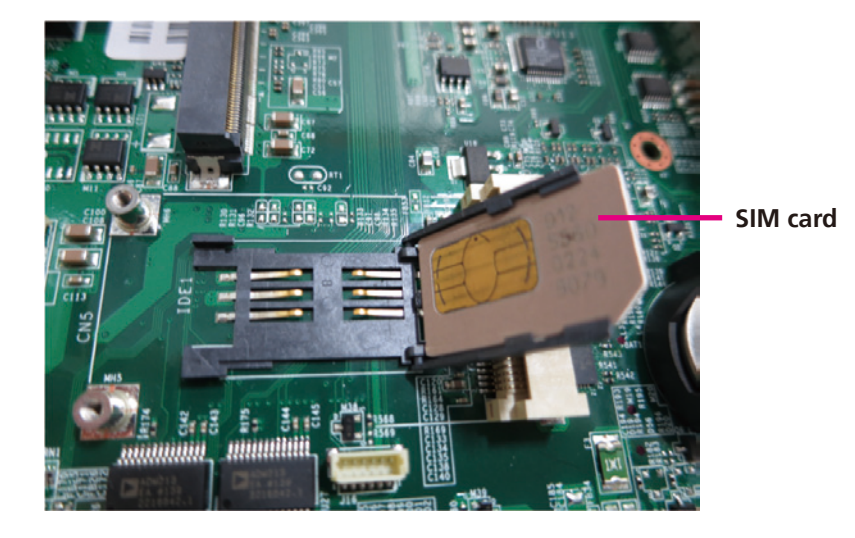

3. Move the holder down and then slide it to the "LOCK" position.

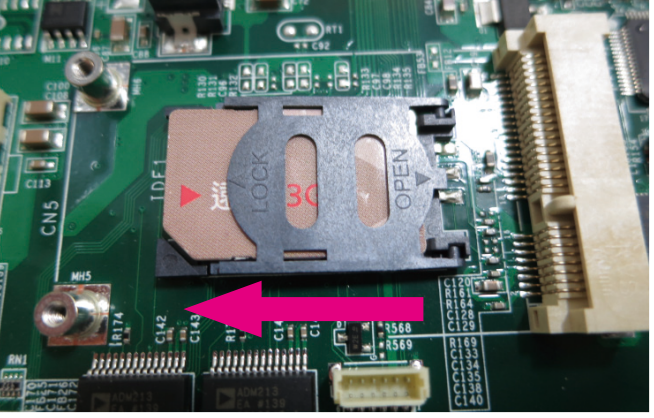

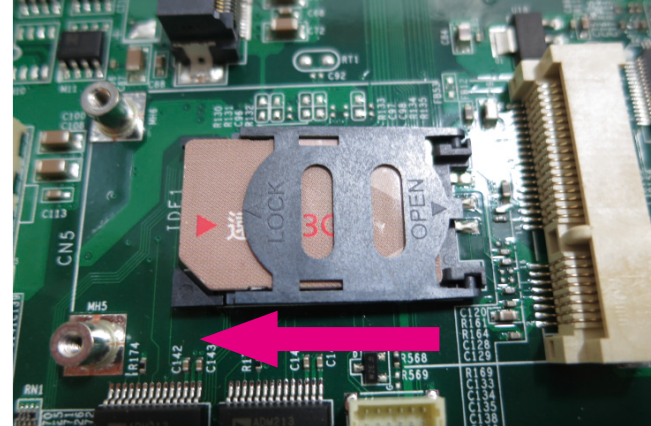

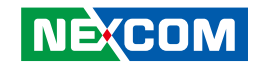

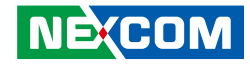

# Installing a Wireless LAN Module

1. Locate for the Mini PCI Express slot on the board.

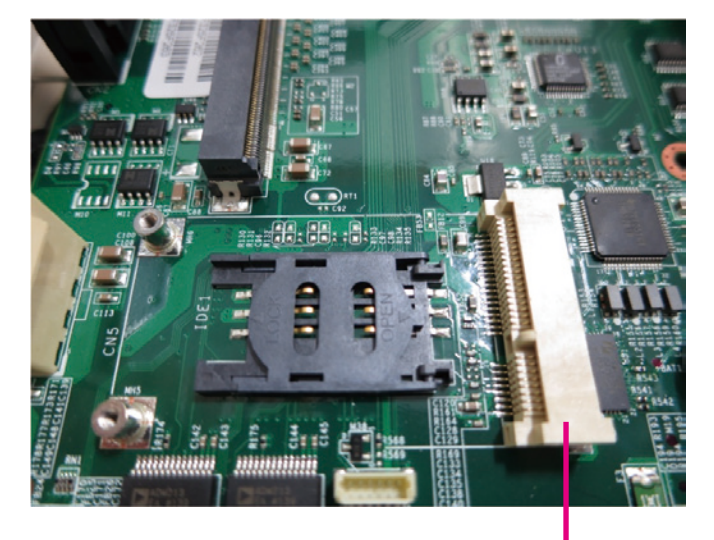

Mini PCI Express slot 2. Insert the wireless LAN module into the Mini PCI Express slot at a 45 degree angle until the gold-plated connector on the edge of the module completely disappears inside the slot.

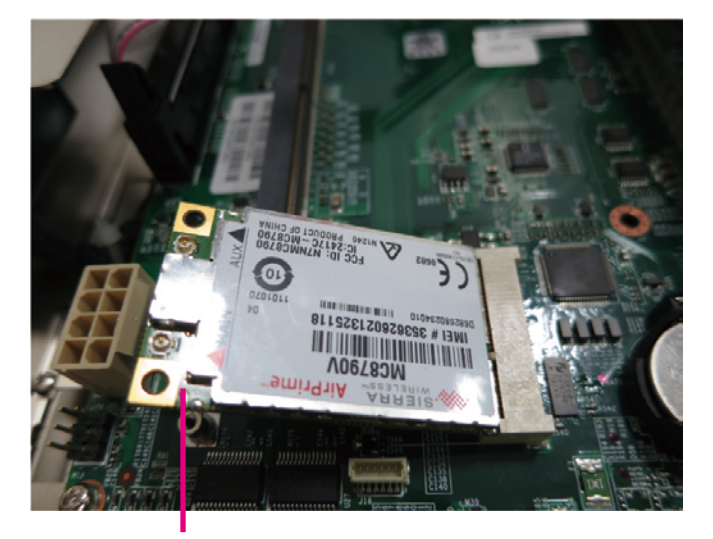

Wireless LAN module

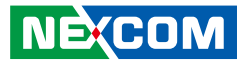

3. Push the module down and then secure it with mounting screws.

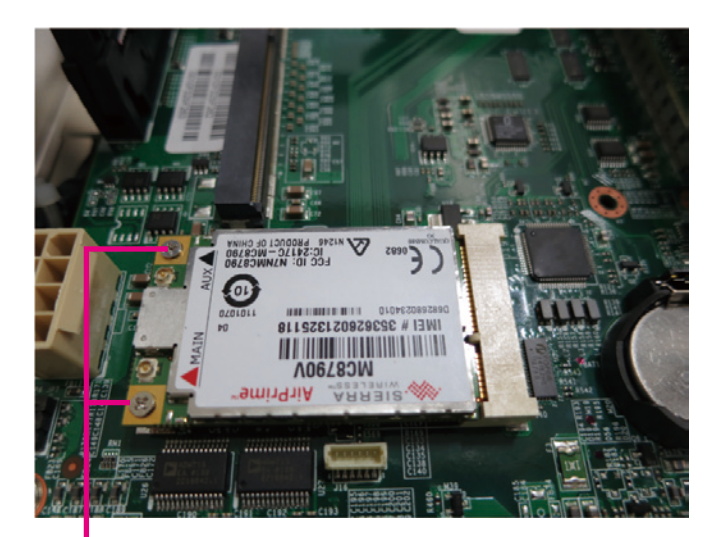

Mounting Screws

.

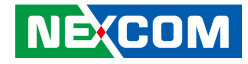

# Installing a Wireless LAN Module (Bracket)

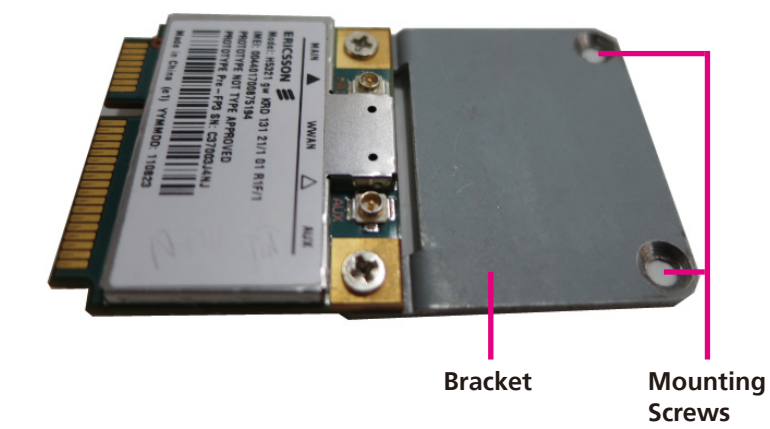

1. Insert the wireless LAN module into the Mini PCI Express slot at a 45 degree angle until the gold-plated connector on the edge of the module completely disappears inside the slot.

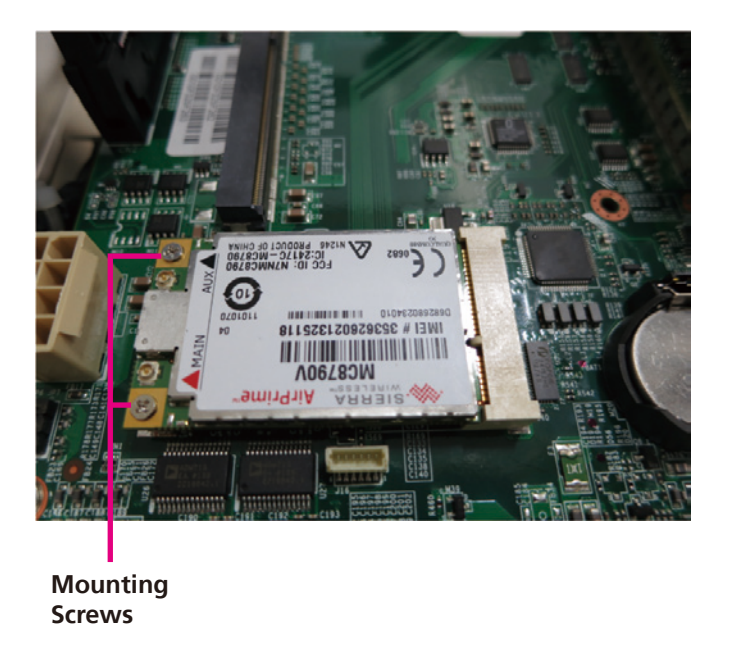

2. Push the module down and then secure it with mounting screws.

.

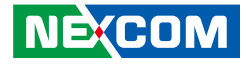

# Installing a Hard Drive

1. Locate for the HDD tray in the front panel.

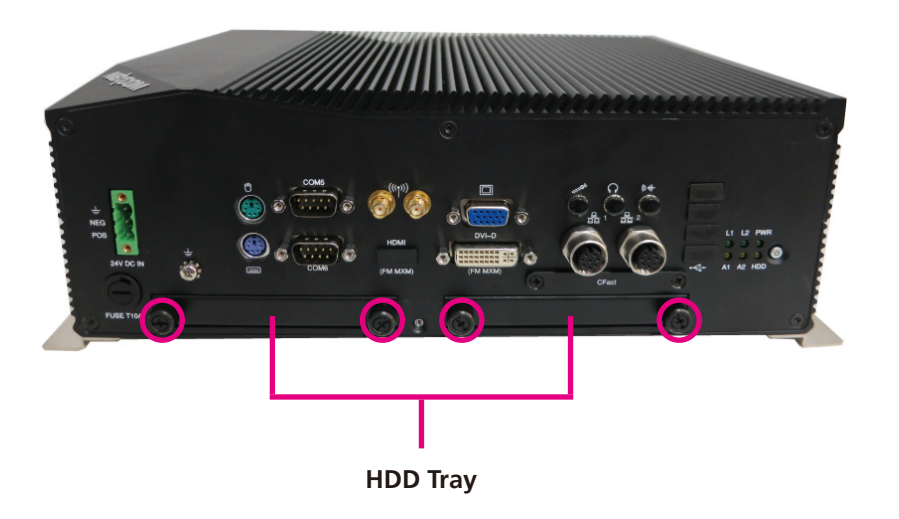

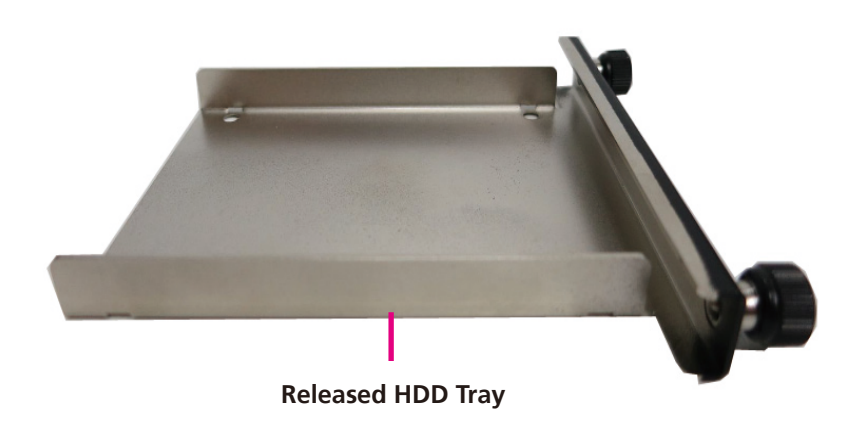

2. Loose both screws to release the HDD tray.

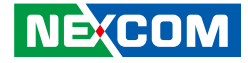

3. Use the provided screws to secure the drive in place.

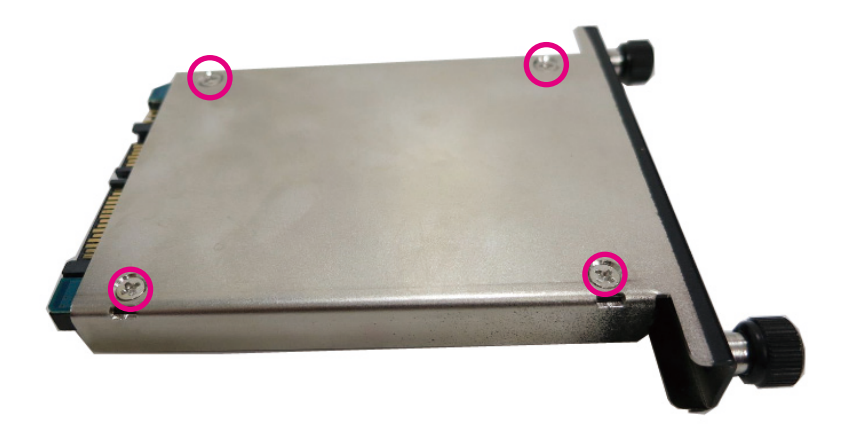

4. Secure the HDD tray back to its original position.

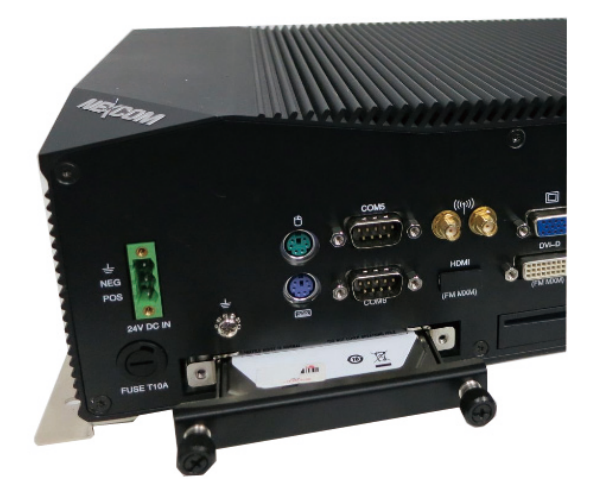

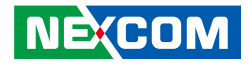

# **Installing a CFast Card**

1. The CFast socket is located at the front side of the chassis.

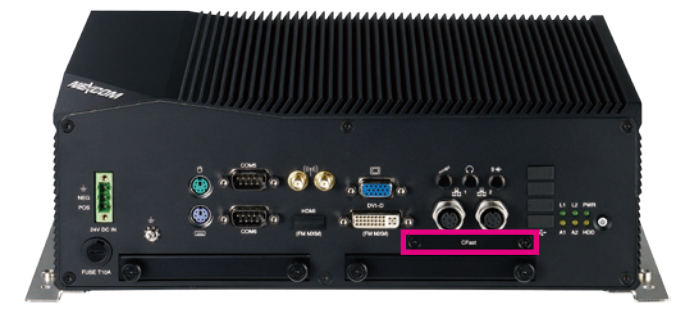

2. Remove the mounting screws of the CFast socket's cover.

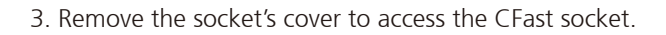

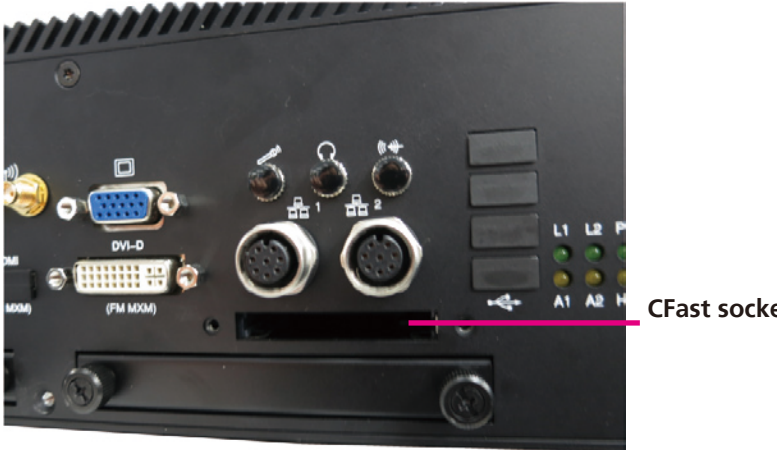

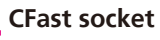

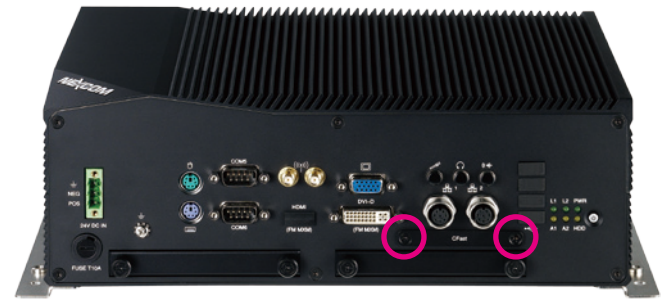

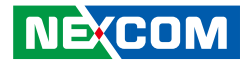

# **Chapter 4: BIOS Setup**

This chapter describes how to use the BIOS setup program for the nTUF 600. The BIOS screens provided in this chapter are for reference only and may change if the BIOS is updated in the future.

To check for the latest updates and revisions, visit the NEXCOM Web site at www.nexcom.com.tw.

# **About BIOS Setup**

The BIOS (Basic Input and Output System) Setup program is a menu driven utility that enables you to make changes to the system configuration and tailor your system to suit your individual work needs. It is a ROM-based configuration utility that displays the system's configuration status and provides you with a tool to set system parameters.

These parameters are stored in non-volatile battery-backed-up CMOS RAM that saves this information even when the power is turned off. When the system is turned back on, the system is configured with the values found in CMOS.

With easy-to-use pull down menus, you can configure such items as:

- Hard drives, diskette drives, and peripherals
- Video display type and display options
- Password protection from unauthorized use
- Power management features

The settings made in the setup program affect how the computer performs. It is important, therefore, first to try to understand all the setup options, and second, to make settings appropriate for the way you use the computer.

# When to Configure the BIOS

- This program should be executed under the following conditions:
- When changing the system configuration
- When a configuration error is detected by the system and you are prompted to make changes to the setup program
- When resetting the system clock
- When redefining the communication ports to prevent any conflicts
- When making changes to the Power Management configuration
- When changing the password or making other changes to the security setup

Normally, CMOS setup is needed when the system hardware is not consistent with the information contained in the CMOS RAM, whenever the CMOS RAM has lost power, or the system features need to be changed.

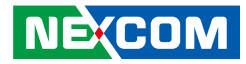

# **Default Configuration**

Most of the configuration settings are either predefined according to the Load Optimal Defaults settings which are stored in the BIOS or are automatically detected and configured without requiring any actions. There are a few settings that you may need to change depending on your system configuration.

# **Entering Setup**

When the system is powered on, the BIOS will enter the Power-On Self Test (POST) routines. These routines perform various diagnostic checks; if an error is encountered, the error will be reported in one of two different ways:

- If the error occurs before the display device is initialized, a series of beeps will be transmitted.
- If the error occurs after the display device is initialized, the screen will display the error message.

Powering on the computer and immediately pressing <Del> allows you to enter Setup. Another way to enter Setup is to power on the computer and wait for the following message during the POST:

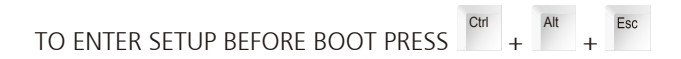

Press the belkey to enter Setup:

# Legends

| Кеу        | Function                                                                 |
|------------|--------------------------------------------------------------------------|
| ← →        | Moves the highlight left or right to select a menu.                      |
|            | Moves the highlight up or down between sub-<br>menus or fields.          |
| Esc        | Exits the BIOS Setup Utility.                                            |
| +          | Scrolls forward through the values or options of the highlighted field.  |
| -          | Scrolls backward through the values or options of the highlighted field. |
| Tab<br>≝—— | Selects a field.                                                         |
| F1         | Displays General Help.                                                   |
| F10        | Saves and exits the Setup program.                                       |
| Enter,     | Press <enter> to enter the highlighted sub¬menu</enter>                  |

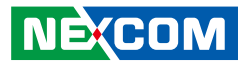

### Scroll Bar

When a scroll bar appears to the right of the setup screen, it indicates that there are more available fields not shown on the screen. Use the up and down arrow keys to scroll through all the available fields.

#### Submenu

When " $\blacktriangleright$ " appears on the left of a particular field, it indicates that a submenu which contains additional options are available for that field. To display the submenu, move the highlight to that field and press  $\blacksquare$ .

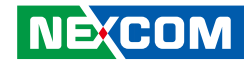

# **BIOS Setup Utility**

Once you enter the AMI BIOS Setup Utility, the Main Menu will appear on the screen. The main menu allows you to select from several setup functions and one exit. Use arrow keys to select among the items and press for accept or enter the submenu.

### Main

The Main menu is the first screen that you will see when you enter the BIOS Setup Utility.

|                                                      |                                            | B        | IOS SETUP I | UTILITY                                                                                                |                         |                                                             |
|------------------------------------------------------|--------------------------------------------|----------|-------------|----------------------------------------------------------------------------------------------------|-------------------------|-------------------------------------------------------------|
| Main                                                 | Advanced                                   | Boot     | Chipset     | PCIPnP                                                                                                 | Security                | Exit                                                        |
| System Overview                                      |                                            |          |             | Use [ENTER], [TAB]<br>or [SHIFT-TAB] to select a field.<br>Use [+] or [-] to configure system<br>Time. |                         |                                                             |
| AMIBIOS<br>Version :08.00.15<br>Build Date :03/22/12 |                                            |          |             |                                                                                                    |                         |                                                             |
| ID                                                   | :I253A017                                  |          |             |                                                                                                    |                         |                                                             |
| Intel (R) Ato<br>Speed<br>System Men<br>Size         | om (TM) CPU<br>:1800MHz<br>nory<br>:2039MB | D525 @ 1 | .80GHz      |                                                                                                    |                         |                                                             |
| System Tim                                           |                                            |          | [15,10,1    | 21                                                                                                    | Ţ                       | Select Item                                                 |
| System Thin<br>System Date                           | e<br>9                                     |          | [Fri 06/1   | 2]<br>[5/2012]                                                                                         | +/-<br>Tab<br>F1<br>F10 | Change Field<br>Select Field<br>General Help<br>Save & Exit |
|                                                      |                                            |          |             |                                                                                                    | ESC                     | EXIL                                                        |
|                                                      |                                            |          |             |                                                                                                    |                         |                                                             |

#### System Date

The date format is <day>, <month>, <date>, <year>. Day displays a day, from Monday to Sunday. Month displays the month, from January to December. Date displays the date, from 1 to 31. Year displays the year, from 1999 to 2099.

#### System Time

The time format is <hour>, <minute>, <second>. The time is based on the 24-hour military-time clock. For example, 1 p.m. is 13:00:00. Hour displays hours from 00 to 23. Minute displays minutes from 00 to 59. Second displays seconds from 00 to 59.

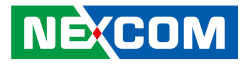

### **Advanced**

The Advanced menu allows you to configure your system for basic operation. Some entries are defaults required by the system board, while others, if enabled, will improve the performance of your system or let you set some features according to your preference.

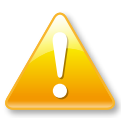

Setting incorrect field values may cause the system to malfunction.

| Main Advanced Boo                                                                                                    | ot Chipset                         | PCIPnP               | Security                                  | Exit                                                                                                |
|----------------------------------------------------------------------------------------------------|------------------------------------|----------------------|-------------------------------------------|----------------------------------------------------------------------------------------------------|
| Advanced Settings<br>WARNING: Setting wrong values in below sections<br>may cause system to malfunction.                                                           |                                    | Configu<br>device(s) | re the IDE<br>).                          |                                                                                                    |
| <ul> <li>IDE Configuration</li> <li>USB Configuration</li> <li>ACPI Configuration</li> <li>SuperIO Configuration</li> <li>Hardware Health Configuration</li> </ul> | on                                 |                      |                                           |                                                                                                    |
| LAN Boot ROM<br>Hyper Threading Technology<br>GPS Support                                                                                                    | [Disabled<br>[Enabled<br>[Disabled | I)<br> <br>          | ←<br>↑↓<br>+/-<br>Tab<br>F1<br>F10<br>ESC | Select Screen<br>Select Item<br>Change Field<br>Select Field<br>General Help<br>Save & Exit<br>Exit |
| 93 (176) 5                                                                                                    |                                    |                      |                                           |                                                                                                    |

### LAN Boot ROM

Enables or disables the LAN Boot Rom.

#### Hyper Threading Technology

Disable or Enable hyper-threading technology.

#### **GPS Support**

Enables or disables GPS function.

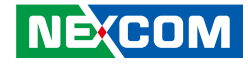

#### **IDE Configuration**

This section is used to configure IDE devices.

| BIOS SETUP UTILITY                                                                                                    |                                                                                           |                                                                                                    |
|----------------------------------------------------------------------------------------------------|-------------------------------------------------------------------------------------------|----------------------------------------------------------------------------------------------------|
| Advanced                                                                                                    |                                                                                           |                                                                                                    |
| IDE Configuration                                                                                                    |                                                                                           | Options                                                                                                    |
| ATA/IDE Configuration<br>Configure SATA as                                                                                         | [Enhanced]<br>[IDE]                                                                       | Disabled<br>Compatible<br>Enhanced                                                                                         |
| <ul> <li>Primary IDE Master</li> <li>Primary IDE Slave</li> <li>Secondary IDE Master</li> <li>IDE Detect Time Out (Sec)</li> </ul> | : [TS64GSSD255-S]<br>: [TS46GCFX5001]<br>Options 7]<br>Disabled<br>Compatible<br>Enhanced | ← Select Screen<br>↑↓ Select Hem<br>+/- Change Field<br>Tab Select Field<br>F1 General Help<br>F10 Save & Exit<br>ESC Exit |
| v02.61 (C)                                                                                                    | Copyright 1985-2006, American Megatrer                                                    | ıds, Inc.                                                                                                    |

#### **ATA/IDE Configuration**

This field is used to configure the IDE drives. The options are Disabled, Compatible and Enhanced.

#### **Configure SATA as**

- IDE This option configures the Serial ATA drives as Parallel ATA physical storage device.
- AHCI This option configures the Serial ATA drives to use AHCI (Advanced Host Controller Interface). AHCI allows the storage driver to enable the advanced Serial ATA features which will increase storage performance.

#### Primary IDE Master to Third IDE Master

When you enter the BIOS Setup Utility, the BIOS will auto detect the existing IDE devices then displays the status of the detected devices. To configure an IDE drive, move the cursor to a field then press <Enter>.

#### IDE Detect Time Out (Sec)

Selects the time out value for detecting ATA/ATAPI devices.

| IDE Configuration                                                                                                    |                     |                                           | the time out value for<br>ng ATA/ATAPI device                                                       |
|----------------------------------------------------------------------------------------------------|---------------------|-------------------------------------------|----------------------------------------------------------------------------------------------------|
| <b>ATA/IDE Configuration</b><br>Configure SATA as                                                                                  | [Enhanced]<br>[IDE] |                                           |                                                                                                    |
| <ul> <li>Primary IDE Master</li> <li>Primary IDE Slave</li> <li>Secondary IDE Master</li> <li>IDE Detect Time Out (Sec)</li> </ul> | Options \$          | 7]                                        |                                                                                                    |
|                                                                                                    | 35                  | ←<br>↑↓<br>+/-<br>Tab<br>F1<br>F10<br>ESC | Select Screen<br>Select Item<br>Change Field<br>Select Field<br>General Help<br>Save & Exit<br>Exit |

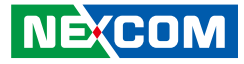

#### Primary IDE Master

This section is used to configure the primary IDE master device.

#### Туре

-

| rimary IDE Master                                                                                                    |                                                                       | Select the type of device                                                                                                   |
|----------------------------------------------------------------------------------------------------|-----------------------------------------------------------------------|----------------------------------------------------------------------------------------------------|
| evice :Hard Disk<br>endor :TS64CGSD25S-S<br>ize :64.1GB<br>BA Mode :Supported<br>lock Mode :Not Supported<br>IO :4<br>sync DMA :MultiWord DMA-2<br>Itra DMA :Ultra DMA-6<br>M.A.R.T :Supported | Options<br>Not Installed<br>Auto<br>CD/DVD<br>ARMD                    |                                                                                                    |
| ype<br>BA/Large Mode<br>lock (Multi-Sector Transfer)<br>IO Mode<br>MA Mode<br>M.A.R.T.<br>2Bit Data Transfer                                                                                   | [Auto]<br>[Auto]<br>[Auto]<br>[Auto]<br>[Auto]<br>[Auto]<br>[Enabled] | ← Select Screen<br>11 Select Item<br>14. Change Field<br>Tab Select Field<br>F1 General Help<br>F10 Save & Exit<br>ESC Exit |

Select the type of device connected to the system, the options are Not Installed, Auto, CD/DVD and ARMD.

#### LBA/Large Mode

| BIOS SETUP UTILITY                                                                                                    |                                                                                                    |                                                                                                    |  |  |  |
|----------------------------------------------------------------------------------------------------|----------------------------------------------------------------------------------------------------|----------------------------------------------------------------------------------------------------|--|--|--|
| Advan                                                                                                    | ced                                                                                                    |                                                                                                    |  |  |  |
| Primary IDE Master                                                                                                    |                                                                                                    | Disabled: Disables LBA Mode.<br>Auto: Enables LBA Mode if the                                                                                                    |  |  |  |
| Device :Hard I<br>Vendor :TS64G<br>Size :64.1G1<br>LBA Mode :Suppo<br>Block Mode :Not Su<br>PIO :4<br>Asyne DMA :Ultra I<br>S.M.A.R.T :Suppo | Disk<br>SSD255-S<br>3<br>tred<br>pported<br>Vord DMA-2<br>DMA-6<br>rted<br><b>Options</b><br><b>Disabled</b><br>Auto | device supports it and the device<br>is not already formatted with<br>LBA Mode disabled.                                                                                                |  |  |  |
| Type<br>LBA/Large Mode<br>Block (Multi-Sector<br>PIO Mode<br>DMA Mode<br>S.M.A.R.T.<br>32Bit Data Transfer                                   | [Auto]<br>[Auto]<br>Transfer) [Auto]<br>[Auto]<br>[Auto]<br>[Auto]<br>[Enabled]                                      | <ul> <li>← Select Screen</li> <li>↑1 Select Item</li> <li>+/- Change Field</li> <li>Tab Select Field</li> <li>Fi General Help</li> <li>Fi0 Save &amp; Exit</li> <li>ESC Exit</li> </ul> |  |  |  |
| v02.61 (C) Copyright 1985-2006, American Megatrends, Inc.                                                                                    |                                                                                                    |                                                                                                    |  |  |  |
| Disabled                                                                                                    | Disables LBA mode                                                                                                    |                                                                                                    |  |  |  |
| Auto                                                                                                    | Enables LBA mode if the the device is not already mode disabled.                                                     | device supports it and formatted with LBA                                                                                                    |  |  |  |

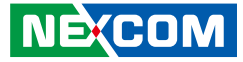

#### Block

| Primary IDE Master                                                                                                    |                                                                       | Disabled: The Data transfer from<br>and to the device occurs one                                                                         |
|----------------------------------------------------------------------------------------------------|-----------------------------------------------------------------------|----------------------------------------------------------------------------------------------------|
| Device :Hard Disk<br>Vendor :TS64GSSD25S-S<br>Size :64.1GB<br>LBA Mode :Supported<br>Block Mode :Not Supported<br>PIO :4<br>Async DMA :MultiWord DMA-2<br>Ultra DMA :Supported | Options –<br>Disabled<br>Auto                                         | sector at a time.<br>Auto: The Data transfer from<br>and to the device occurs multipl<br>sectors at a time if the device<br>supports it. |
| Type<br>LBA/Large Mode<br>Block (Multi-Sector Transfer)<br>PIO Mode<br>DMA Mode<br>S.M.A.R.T.<br>32Bit Data Transfer                                                           | [Auto]<br>[Auto]<br>[Auto]<br>[Auto]<br>[Auto]<br>[Auto]<br>[Enabled] | ← Select Screen<br>↑↓ Select Item<br>+/- Change Field<br>F1 General Help<br>F10 Save & Exit<br>ESC Exit                                  |

- Disabled The data transfer from and to the device occurs one sector at a time
- Auto The data transfer from and to the device occurs multiple sectors at a time if the device supports it

#### **PIO Mode**

| BIOS SETUP UTILITY                                                                                                    |                                                                          |                                                                                                    |  |  |
|----------------------------------------------------------------------------------------------------|--------------------------------------------------------------------------|----------------------------------------------------------------------------------------------------|--|--|
| Advanced                                                                                                    |                                                                          |                                                                                                    |  |  |
| Primary IDE Master                                                                                                    |                                                                          | Select PIO Mode.                                                                                                    |  |  |
| Device :Hard Disk<br>Vendor :TS64GSSD25S-S<br>Size :64.1GB<br>LBA Mode :Supported<br>Block Mode :Not Supported<br>PIO :4<br>Asyne DMA :MultiWord DMA-2<br>Ultra DMA :Ultra DMA-6<br>S.M.A.R.T :Supported<br>Type<br>LBA/Large Mode<br>Block (Multi-Sector Transfer)<br>PIO Mode<br>DMA Mode<br>S.M.A.R.T.<br>32Bit Data Transfer | Auto<br>0<br>1<br>2<br>3<br>4<br>[Auto]<br>[Auto]<br>[Auto]<br>[Enabled] | ← Select Screen<br>11 Select Item<br>+/- Change Field<br>Tab Select Field<br>F1 General Help<br>F10 Save & Exit<br>ESC Exit |  |  |
| v02.61 (C) Copyrig                                                                                                    | ght 1985-2006, American Megatrenc                                        | ls, Inc.                                                                                                    |  |  |

Selects the PIO mode.
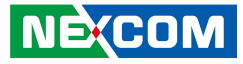

#### DMA Mode

| Primary IDI                                                                                      | E Master                                                                                                    |                                                                                                    | Select I<br>Auto                          | OMA Mode.<br>: Auto detected                                                                        |
|--------------------------------------------------------------------------------------------------|----------------------------------------------------------------------------------------------------|----------------------------------------------------------------------------------------------------|-------------------------------------------|----------------------------------------------------------------------------------------------------|
| Device<br>Vendor<br>Size<br>LBA Mode<br>Block Mode<br>PIO<br>Async DMA<br>Ultra DMA<br>S.M.A.R.T | :Hard Disk<br>:TS64GSSD25S-S<br>:64.1GB<br>:Supported<br>:Not Supported<br>:4<br>:WultiWord DMA-2<br>:Ultra DMA-6<br>:Supported | Options —<br>Auto<br>SWDMA0<br>SWDMA1<br>SWDMA2<br>MWDMA2<br>MWDMA1<br>MWDMA1<br>WWDMA2<br>UDMA0<br>UDMA0 | SWDM<br>MWDN<br>UDMAI                     | An : SungleWordDMAn<br>An : MultiWordDMAn<br>a : UltraDMAn                                          |
| Type<br>LBA/Large I<br>Block (Multi<br>PIO Mode<br>DMA Mode<br>S.M.A.R.T.<br>32Bit Data T        | Mode<br>-Sector Transfer)<br>`ransfer                                                                                           | UDMA1<br>UDMA2<br>UDMA3<br>UDMA4<br>UDMA5<br>UDMA6<br>[Enabled]                                           | ←<br>1↓<br>+/-<br>Tab<br>F1<br>F10<br>ESC | Select Screen<br>Select Item<br>Change Field<br>Select Field<br>General Help<br>Save & Exit<br>Exit |

Selects the DMA mode.

| Auto   | Auto detected  |
|--------|----------------|
| SWDMAn | SingleWordDMAr |
| MWDMAn | MultiWordDMAn  |
| UDMAn  | UltraDMAn      |

## S.M.A.R.T.

| BIOS SETUP UTILITY                                                                                                    |                                                                       |                                                                                                    |
|----------------------------------------------------------------------------------------------------|-----------------------------------------------------------------------|----------------------------------------------------------------------------------------------------|
| Advanced                                                                                                    |                                                                       |                                                                                                    |
| Primary IDE Master                                                                                                    |                                                                       | S.M.A.R.T. stands for<br>Self-Monitoring, Analysis and                                                                      |
| Device:Hard DiskVendor:TS64GSSD25S-SSize:64.1GBLBA Mode:SupportedBlock Mode:Not SupportedPIO:4Async DMA:MultiWord DMA-2Ultra DMA:Ultra DMA-6S.M.A.R.T:Supported | Options<br>Auto<br>Disabled<br>Enabled                                | Reporting Technology.                                                                                                    |
| Type<br>LBA/Large Mode<br>Block (Multi-Sector Transfer)<br>PIO Mode<br>DMA Mode<br>S.M.A.R.T.<br>32Bit Data Transfer                                            | [Auto]<br>[Auto]<br>[Auto]<br>[Auto]<br>[Auto]<br>[Auto]<br>[Enabled] | ← Select Screen<br>↑↓ Select Item<br>+/- Change Field<br>Tab Select Field<br>F1 General Help<br>F10 Save & Exit<br>ESC Exit |
| v02.61 (C) Copyri                                                                                                    | ight 1985-2006. American Megatro                                      | ends. Inc.                                                                                                    |

Enables, disables or automatically detect Self-Monitoring, Analysis and Reporting Technology.

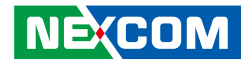

#### 32Bit Data Transfer

| Primary IDE Master                                                                                                    |                                                                       | Enable/Disable<br>32-bit Data                                                                                                |
|----------------------------------------------------------------------------------------------------|-----------------------------------------------------------------------|----------------------------------------------------------------------------------------------------|
| Device :Hard Disk<br>Vendor :TS64GSSD25S-S<br>Size :64.1GB<br>LBA Mode :Supported<br>Block Mode :Not Supported<br>PIO :4<br>Asyne DMA :MultWord DMA-2<br>Ultra DMA :Ultra DMA-6<br>S.M.A.R.T :Supported |                                                                       | Transfer.                                                                                                    |
| Type<br>LBA/Large Mode<br>Block (Multi-Sector Transfer)<br>PIO Mode<br>DMA Mode<br>S.M.A.R.T.<br>32Bit Data Transfer                                                                                    | [Auto]<br>[Auto]<br>[Auto]<br>[Auto]<br>[Auto]<br>[Auto]<br>[Enabled] | +- Select Screen<br>†1 Select Item<br>+/- Change Field<br>Tab Select Field<br>F1 General Help<br>F10 Save & Exit<br>ESC Exit |

Enables or disables 32-bt data transfer.

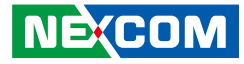

# **Primary IDE Slave**

This section is used to configure the primary IDE slave device.

|                                                                                                 | BIOS SETUP UTILITY                                         |                                                                                                    |
|-------------------------------------------------------------------------------------------------|------------------------------------------------------------|----------------------------------------------------------------------------------------------------|
| Advanced                                                                                        |                                                            |                                                                                                    |
| IDE Configuration                                                                               |                                                            | While entering setup, BIOS                                                                                                  |
| ATA/IDE Configuration<br>Configure SATA as                                                      | [Enhanced]<br>[IDE]                                        | devices. This displays the status<br>of auto detection of IDE devices.                                                      |
| <ul> <li>Primary IDE Master</li> <li>Primary IDE Slave</li> <li>Secondary IDE Master</li> </ul> | : [TS64GSSD258-S]<br>: [TS46GCFX5001]<br>: [TOSHIBA MK167] |                                                                                                    |
| IDE Detect Time Out (Sec)                                                                       | [35]                                                       |                                                                                                    |
|                                                                                                 |                                                            | ← Select Screen<br>11 Select Item<br>4/- Change Field<br>Tab Select Field<br>F1 General Help<br>F10 Save & Exit<br>ESC Exit |
| v02.61 (С) Соруг                                                                                | ight 1985-2006, American Megatre                           | nds, Inc.                                                                                                    |

# Туре

| Primary IDE Slave                                                                                                    |                                                                       | Select the type of device<br>connected to the system.                                                   |
|----------------------------------------------------------------------------------------------------|-----------------------------------------------------------------------|----------------------------------------------------------------------------------------------------|
| Device :Hard Disk<br>Vendor :TS4GCFX500I-S<br>Size :3.9GB<br>LBA Mode :Supported<br>Block Mode :Not Supported<br>PIO :4<br>Async DMA :MultiWord DMA-2<br>Ultra DMA :Ultra DMA-6<br>S.M.A.R.T :Supported | Options –<br>Not Installed<br>Auto<br>CD/DVD<br>ARMD                  |                                                                                                    |
| Type<br>LBA/Large Mode<br>Block (Multi-Sector Transfer)<br>PIO Mode<br>DMA Mode<br>S.M.A.R.T.<br>32Bit Data Transfer                                                                                    | [Auto]<br>[Auto]<br>[Auto]<br>[Auto]<br>[Auto]<br>[Auto]<br>[Enabled] | ← Select Screen<br>1↓ Select Item<br>+/- Change Field<br>Fi General Help<br>Fi0 Save & Exit<br>ESC Exit |

Select the type of device connected to the system, the options are Not Installed, Auto, CD/DVD and ARMD.

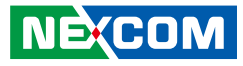

# LBA/Large Mode

| Primary IDE Slave                                                                                                    |                                                                       | Disabled: Disables LBA Mode.<br>Auto: Enables LBA Mode if the                                                               |
|----------------------------------------------------------------------------------------------------|-----------------------------------------------------------------------|----------------------------------------------------------------------------------------------------|
| Device:Hard DiskVendor:TS4GCFX5001-SSize:3.9GBLBA Mode:SupportedBlock Mode:Not SupportedPIO:4Async DMA:Ultra DMA-6S.M.A.R.T:Supported | Options –<br>Disabled<br>Auto                                         | device supports it and they dev<br>is not already formatted with<br>LBA Mode disabled.                                      |
| Type<br>LBA/Large Mode<br>Block (Multi-Sector Transfer)<br>PIO Mode<br>DMA Mode<br>S.M.A.R.T.<br>32Bit Data Transfer                  | [Auto]<br>[Auto]<br>[Auto]<br>[Auto]<br>[Auto]<br>[Auto]<br>[Enabled] | - Select Screen<br>11 Select Item<br>+/- Change Field<br>Tab Select Field<br>F1 General Help<br>F10 Save & Exit<br>ESC Exit |

- Disabled Disables LBA mode
- Auto Enables LBA mode if the device supports it and the device is not already formatted with LBA mode disabled.

#### Block

|                                                                                                    | В                                                                                      | BIOS SETUP UTILITY                                                    |              |                                                                                                    |
|----------------------------------------------------------------------------------------------------|----------------------------------------------------------------------------------------|-----------------------------------------------------------------------|--------------|----------------------------------------------------------------------------------------------------|
| Adv                                                                                                    | anced                                                                                  |                                                                       |              |                                                                                                    |
| Primary IDE Slav                                                                                                    | e                                                                                      |                                                                       |              | Disabled: The Data transfer from<br>and to the device occurs one                                                                          |
| Device :Har<br>Vendor :TS4<br>Size :3.9G<br>LBA Mode :Supj<br>Block Mode :Not<br>PIO :4<br>Async DMA :Mull<br>Ultra DMA :Ultr<br>S.M.A.R.T :Supj | d Disk<br>GCFX5001-S<br>3B<br>ported<br>Supported<br>tiWord DMA-2<br>a DMA-6<br>ported | 001-S<br>ted<br>DMA-2<br>-6<br>Disabled<br>Auto                       |              | sector at a time.<br>Auto: The Data transfer from<br>and to the device occurs multiple<br>sectors at a time if the device<br>supports it. |
| Type<br>LBA/Large Mode<br>Block (Multi-Secto<br>PIO Mode<br>DMA Mode<br>S.M.A.R.T.<br>32Bit Data Transfe                                         | or Transfer)<br>er                                                                     | [Auto]<br>[Auto]<br>[Auto]<br>[Auto]<br>[Auto]<br>[Auto]<br>[Enabled] |              | ← Select Screen<br>†1 Select Item<br>+/- Change Field<br>Tab Select Field<br>F1 General Help<br>F10 Save & Exit<br>ESC Exit               |
|                                                                                                    | v02.61 (C) Copyrig                                                                     | ght 1985-2006, American Mega                                          | itrends      | s, Inc.                                                                                                    |
| Disabled                                                                                                    | The data one secto                                                                     | transfer from and t<br>or at a time                                   | o th         | e device occurs                                                                                                    |
| Auto                                                                                                    | The data<br>multiple s                                                                 | transfer from and t<br>sectors at a time if t                         | o th<br>he c | ne device occurs<br>device supports it                                                                                                    |

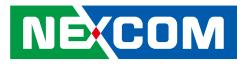

## PIO Mode

| Advanced                                                                                                    |                                                   |                                                                                                    |
|----------------------------------------------------------------------------------------------------|---------------------------------------------------|----------------------------------------------------------------------------------------------------|
| Primary IDE Slave                                                                                                    |                                                   | Select PIO Mode.                                                                                         |
| Device :Hard Disk<br>Vendor :TS4GCFX500I-S<br>Size :3.9GB<br>LBA Mode :Supported<br>Block Mode :Not Supported<br>PIO :4<br>Async DMA :MultiWord DMA-2<br>Ultra DMA :Ultra DMA-6<br>S.M.A.R.T :Supported<br>Type<br>LBA/Large Mode | Auto Options –                                    | Select Screen                                                                                            |
| Block (Multi-Sector Transfer)<br>PIO Mode<br>DMA Mode<br>S.M.A.R.T.<br>32Bit Data Transfer                                                                                                    | [Auto]<br>[Auto]<br>[Auto]<br>[Auto]<br>[Enabled] | 11 Select Item<br>+/- Change Field<br>Tab Select Field<br>F1 General Help<br>F10 Save & Exit<br>ESC Exit |

Selects the PIO mode.

#### DMA Mode

| Primary IDE Slave     Select DMA Mode.<br>Auto     Select DMA Mode.<br>Auto       Device     :Hard Disk     Options       Vendor     :TS4GCFX5001-S     Size     :Suported       Size     :3.9GB     Auto     SWDMA0       Block Mode     :Not Supported     SWDMA0     SWDMA1       Block Mode     :Not Supported     SWDMA0     SWDMA1       PIO     :4     SWDMA2     MWDMA2       MWDMA1     :Ultra DMA-6     MWDMA2     UDMA0       UUra DM     :Ultra DMA-6     UDMA1     UDMA2       Type     LBA/Large Mode     UDMA3     UDMA5       Block (Multi-Sector Transfer)     UDMA5     UDMA6       PIO Mode     SMA6     DDMA6     Swe & Exect Field |
|----------------------------------------------------------------------------------------------------|
| 32Bit Data Transfer [Enabled]                                                                                                    |

Selects the DMA mode.

| Auto   | Auto detected  |
|--------|----------------|
| SWDMAn | SingleWordDMAn |
| MWDMAn | MultiWordDMAn  |
| UDMAn  | UltraDMAn      |

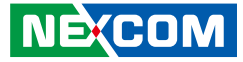

### S.M.A.R.T.

| Primary IDE Slave                                                                                                    |                                                                       | S.M.A.R.T. stands for<br>Self-Monitoring, Analysis and                                                                     |
|----------------------------------------------------------------------------------------------------|-----------------------------------------------------------------------|----------------------------------------------------------------------------------------------------|
| Device :Hard Disk<br>Vendor :TS4GCFX5001-S<br>Size :3.9GB<br>LBA Mode :Supported<br>Block Mode :Not Supported<br>PIO :4<br>Async DMA :MultiWord DMA-2<br>Ultra DMA :Ultra DMA-6<br>S.M.A.R.T :Supported |                                                                       | Reporting Technology.                                                                                                    |
| Type<br>LBA/Large Mode<br>Block (Multi-Sector Transfer)<br>PIO Mode<br>DMA Mode<br>S.M.A.R.T.<br>32Bit Data Transfer                                                                                    | [Auto]<br>[Auto]<br>[Auto]<br>[Auto]<br>[Auto]<br>[Auto]<br>[Enabled] | ← Select Screen<br>↑↓ Select Item<br>+↓ Change Field<br>Tab Select Field<br>FI General Help<br>F10 Save & Exit<br>ESC Exit |

Enables, disables or automatically detect Self-Monitoring, Analysis and Reporting Technology.

#### 32Bit Data Transfer

| BIOS SETUP UTILITY                                                                                                    |                                                                       |                                                                                                    |  |
|----------------------------------------------------------------------------------------------------|-----------------------------------------------------------------------|----------------------------------------------------------------------------------------------------|--|
| Advanced                                                                                                    |                                                                       |                                                                                                    |  |
| Primary IDE Slave                                                                                                    |                                                                       | Enable/Disable<br>32-bit Data                                                                                               |  |
| Device:Hard DiskVendor:TS4GCFX500I-SSize:3.9GBLBA Mode:SupportedBlock Mode:Not SupportedPIO:4Async DMA:Ultra DMA-6S.M.A.R.T:Supported | Options –<br>Disabled<br>Enabled                                      | Transfer.                                                                                                    |  |
| Type<br>LBA/Large Mode<br>Block (Multi-Sector Transfer)<br>PIO Mode<br>DMA Mode<br>S.M.A.R.T.<br>32Bit Data Transfer                  | [Auto]<br>[Auto]<br>[Auto]<br>[Auto]<br>[Auto]<br>[Auto]<br>[Enabled] | ← Select Screen<br>↑↓ Select Item<br>+/- Change Field<br>Tab Select Field<br>F1 General Help<br>F10 Save & Exit<br>ESC Exit |  |
| v02.61 ( <u>C</u> ) Copyri                                                                                                    | ight 1985-2006, American Megatr                                       | ends, Inc.                                                                                                    |  |

Enables or disables 32-bt data transfer.

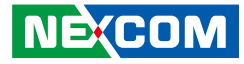

# Secondary IDE Master

This section is used to configure the secondary IDE master device.

| BIOS SETUP UTILITY                                                                              |                                                            |                                                                                                    |  |  |
|-------------------------------------------------------------------------------------------------|------------------------------------------------------------|----------------------------------------------------------------------------------------------------|--|--|
| Advanced                                                                                        |                                                            |                                                                                                    |  |  |
| IDE Configuration                                                                               |                                                            | While entering setup, BIOS<br>auto detects the presence of IDE                                                              |  |  |
| ATA/IDE Configuration<br>Configure SATA as                                                      | [Enhanced]<br>[IDE]                                        | devices. This displays the status<br>of auto detection of IDE devices.                                                      |  |  |
| <ul> <li>Primary IDE Master</li> <li>Primary IDE Slave</li> <li>Secondary IDE Master</li> </ul> | : [TS64GSSD258-8]<br>: [TS46GCFX500I]<br>: [TOSHIBA MK167] |                                                                                                    |  |  |
| IDE Detect Time Out (Sec)                                                                       | [35]                                                       |                                                                                                    |  |  |
|                                                                                                 |                                                            | ← Select Screen<br>14 Select Item<br>*/- Change Field<br>Tab Select Field<br>F1 General Help<br>F10 Save & Exit<br>ESC Exit |  |  |
| v02.61 (C) Copy                                                                                 | ight 1985-2006. American Megatre                           | nds. Inc.                                                                                                    |  |  |

#### Туре

| Secondary IDE Master                                                                                                    |                                                             | Select the type of device<br>connected to the system.                                                                       |
|----------------------------------------------------------------------------------------------------|-------------------------------------------------------------|----------------------------------------------------------------------------------------------------|
| Device :Hard Disk<br>Vendor :TOSHIBA MK1676G<br>Size :160.0GB<br>LBA Mode :Supported<br>Block Mode :I6Sectors<br>PIO :4<br>Async DMA :MultiWord DMA-2<br>Ultra DMA :Ultra DMA-5<br>S.M.A.R.T :Supported | SX<br>Options<br>Not Installed<br>Auto<br>CD/DVD<br>ARMD    |                                                                                                    |
| Type<br>LBA/Large Mode<br>Block (Multi-Sector Transfer)<br>PIO Mode<br>DMA Mode<br>S.M.A.R.T.<br>32Bit Data Transfer                                                                                    | [Auto]<br>[Auto]<br>[Auto]<br>[Auto]<br>[Auto]<br>[Enabled] | ← Select Screen<br>11 Select Item<br>+/- Change Field<br>Tab Select Field<br>FI General Help<br>FI0 Save & Exit<br>ESC Exit |

Select the type of device connected to the system, the options are Not Installed, Auto, CD/DVD and ARMD.

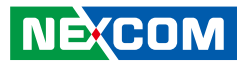

# LBA/Large Mode

| Secondary IDE Master                                                                                                    |                                                                       | Disabled<br>Auto: En                      | Disabled: Disables LBA Mode.<br>Auto: Enables LBA Mode if th                                        |  |
|----------------------------------------------------------------------------------------------------|-----------------------------------------------------------------------|-------------------------------------------|----------------------------------------------------------------------------------------------------|--|
| Device :Hard Disk<br>Vendor :TOSHIBA MK1676G<br>Size :160.0GB<br>LBA Mode :Supported<br>Block Mode :16Sectors<br>PIO :4<br>Async DMA :MultiWord DMA-2<br>Ultra DMA : Ultra DMA-5<br>S.M.A.R.T :Supported | SX<br>Options<br>Disabled                                             | device su<br>is not alt<br>LBA Mo         | pports it and they dev<br>eady formatted with<br>de disabled.                                       |  |
| Type<br>LBA/Large Mode<br>Bloek (Multi-Sector Transfer)<br>PIO Mode<br>DMA Mode<br>S.M.A.R.T.<br>32Bit Data Transfer                                                                                     | [Auto]<br>[Auto]<br>[Auto]<br>[Auto]<br>[Auto]<br>[Auto]<br>[Enabled] | ←<br>14<br>+/-<br>Tab<br>F1<br>F10<br>ESC | Select Screen<br>Select Item<br>Change Field<br>Select Field<br>General Help<br>Save & Exit<br>Exit |  |

- Disabled Disables LBA mode
- Auto Enables LBA mode if the device supports it and the device is not already formatted with LBA mode disabled.

#### Block

| BIOS SETUP UTILITY                                                                                                    |                                 |                                                                                                    |                                                                                                    |  |
|----------------------------------------------------------------------------------------------------|---------------------------------|----------------------------------------------------------------------------------------------------|----------------------------------------------------------------------------------------------------|--|
| le la la la la la la la la la la la la la                                                                                                    | Advanced                        |                                                                                                    |                                                                                                    |  |
| Secondary IDE Master                                                                                                    |                                 |                                                                                                    | Disabled: The Data transfer from<br>and to the device occurs one                                                                          |  |
| Device :Hard Disk<br>Vendor :TOSHIBA MK1676GSX<br>Size :160.0GB<br>LBA Mode :Supported<br>Block Mode :16Sectors<br>PIO :4<br>Async DMA :MultiWord DMA-2<br>Ultra DMA :Ultra DMA-5<br>S.M.A.R.T :Supported |                                 | SX<br>Options —<br>Disabled<br>Auto                                                                  | sector at a time.<br>Auto: The Data transfer from<br>and to the device occurs multiple<br>sectors at a time if the device<br>supports it. |  |
| Type<br>LBA/Large Mo<br>Block (Multi-S<br>PIO Mode<br>DMA Mode<br>S.M.A.R.T.<br>32Bit Data Tra                                                                                                    | nde<br>ector Transfer)<br>nsfer | [Auto]<br>[Auto]<br>[Auto]<br>[Auto]<br>[Auto]<br>[Auto]<br>[Enabled]                                | ← Select Screen<br>14 Select Item<br>+/- Change Field<br>Tab Select Field<br>FI General Help<br>FIO Save & Exit<br>ESC Exit               |  |
|                                                                                                    | v02.61 (C) Copyri               | ght 1985-2006, American Meg                                                                          | atrends, Inc.                                                                                                    |  |
| Disabled                                                                                                    | The data<br>one secte           | The data transfer from and to the device occurs one sector at a time                                 |                                                                                                    |  |
| Auto                                                                                                    | The data<br>multiple            | The data transfer from and to the device occurs multiple sectors at a time if the device supports it |                                                                                                    |  |

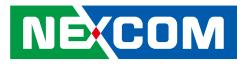

## PIO Mode

| Secondary IDE Master                                                                                                    | Select PIO Mode.                                                        |  |
|----------------------------------------------------------------------------------------------------|-------------------------------------------------------------------------|--|
| Device :Hard Disk<br>Vendor :TOSHIBA MK1676GSX<br>Size :160.0GB<br>LBA Mode :Supported<br>Block Mode :I6Sectors<br>PIO :4<br>Async DMA :MultiWord DMA-2<br>Ultra DMA :Ultra DMA-5<br>S.M.A.R.T :Supported<br>Type<br>LBA/Large Mode<br>Block (Multi-Sector Transfer) [Auto] | ← Select Screen<br>1 Select Item<br>+/- Change Field<br>To School Field |  |
| DMA Mode [Auto]<br>S.M.A.R.T. [Auto]<br>32Bit Data Transfer [Enabled]                                                                                                    | FI General Help<br>FI General Help<br>FI0 Save & Exit<br>ESC Exit       |  |

Selects the PIO mode.

#### DMA Mode

| BIOS SETUP UTILITY                                                                                                    |                                                                                                    |                                                                                                    |  |
|----------------------------------------------------------------------------------------------------|----------------------------------------------------------------------------------------------------|----------------------------------------------------------------------------------------------------|--|
| Advanced Secondary IDE Master Device :Hard Disk                                                                                                    |                                                                                                    | Select DMA Mode.<br>Auto : Auto detected<br>SWDMAn : SingleWordDMAn                                                               |  |
| Vendor :TOSHIBA MK16760<br>Size :160.0GB<br>LBA Mode :Supported<br>Block Mode :16Sectors<br>PIO :4<br>Async DMA :MultiWord DMA-2<br>Ultra DMA :Ultra DMA-5<br>S.M.A.R.T :Supported | Options -<br>Auto SWDMA0<br>SWDMA0<br>SWDMA1<br>SWDMA2<br>MWDMA2<br>MWDMA1<br>MWDMA1<br>UDMA0<br>UDMA0 | UDMAn : UltraDMAn                                                                                                    |  |
| Type<br>LBA/Large Mode<br>Block (Multi-Sector Transfer)<br>PIO Mode<br>DMA Mode<br>S.M.A.R.T.<br>32Bit Data Transfer                                                               | UDMA2<br>UDMA3<br>UDMA4<br>UDMA5<br>UDMA6                                                              | ← Select Screen     1↓ Select Item     +/- Change Field     Tab Select Field     Fl General Help     Fl0 Save & Exit     ESC Exit |  |
| v02.61 (C) Convri                                                                                                    | oht 1985-2006. American Megatre                                                                        | nds. Inc.                                                                                                    |  |

Selects the DMA mode.

| Auto   | Auto detected  |
|--------|----------------|
| SWDMAn | SingleWordDMAn |
| MWDMAn | MultiWordDMAn  |
| UDMAn  | UltraDMAn      |

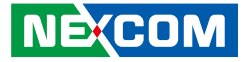

#### S.M.A.R.T.

| Secondary IDE Master                                                                                                    |                                                             | S.M.A.R.T. stands for<br>Self-Monitoring, Analysis and                                                                      |
|----------------------------------------------------------------------------------------------------|-------------------------------------------------------------|----------------------------------------------------------------------------------------------------|
| Device :Hard Disk<br>Vendor :TOSHIBA MK1676G<br>Size :160.0GB<br>LBA Mode :Supported<br>Block Mode :16Sectors<br>PIO :4<br>Asyne DMA :MultiWord DMA-2<br>Ultra DMA :Ultra DMA-5<br>S.M.A.R.T :Supported | SX<br>Auto<br>Disabled<br>Enabled                           | Reporting Technology.                                                                                                    |
| Type<br>LBA/Large Mode<br>Block (Multi-Sector Transfer)<br>PIO Mode<br>DMA Mode<br>S.M.A.R.T.<br>32Bit Data Transfer                                                                                    | [Auto]<br>[Auto]<br>[Auto]<br>[Auto]<br>[Auto]<br>[Enabled] | ← Select Screen<br>11 Select Item<br>+/- Change Field<br>Tab Select Field<br>F1 General Help<br>F10 Save & Exit<br>ESC Exit |

Enables, disables or automatically detect Self-Monitoring, Analysis and Reporting Technology.

#### 32Bit Data Transfer

| Е                                                                                                    | BIOS SETUP UTILITY                                                                                           |                                                                                                    |
|----------------------------------------------------------------------------------------------------|----------------------------------------------------------------------------------------------------|----------------------------------------------------------------------------------------------------|
| Advanced                                                                                                    |                                                                                                    |                                                                                                    |
| Secondary IDE Master                                                                                                    |                                                                                                    | Enable/Disable<br>32-bit Data                                                                                                    |
| Device :Hard Disk<br>Vendor :TOSHIBA MK1676G<br>Size :160.0GB<br>LBA Mode :Supported<br>Block Mode :16Sectors<br>PIO :4<br>Async DMA :MultiWord DMA-2<br>Ultra DMA :Ultra DMA-5<br>S.M.A.R.T :Supported<br>Type<br>LBA/Large Mode<br>Block (Multi-Sector Transfer)<br>PIO Mode<br>DMA Mode<br>S.M.A.R.T.<br>32Bit Data Transfer | SX<br>Disabled<br>Enabled<br>[Auto]<br>[Auto]<br>[Auto]<br>[Auto]<br>[Auto]<br>[Auto]<br>[Auto]<br>[Enabled] | <ul> <li>→ Select Screen</li> <li>11 Select Item</li> <li>+/- Select Item</li> <li>+/- Change Field</li> <li>Tab Select Field</li> <li>Fi General Help</li> <li>Fi General Help</li> <li>Fi General Help</li> <li>Fi Save &amp; Exit</li> <li>ESC Exit</li> </ul> |
| v02.61 (C) Copyrig                                                                                                    | ght 1985-2006, American Megat                                                                                | rends, Inc.                                                                                                    |

Enables or disables 32-bt data transfer.

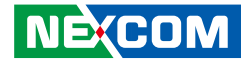

# **USB** Configuration

This section is used to configure USB devices.

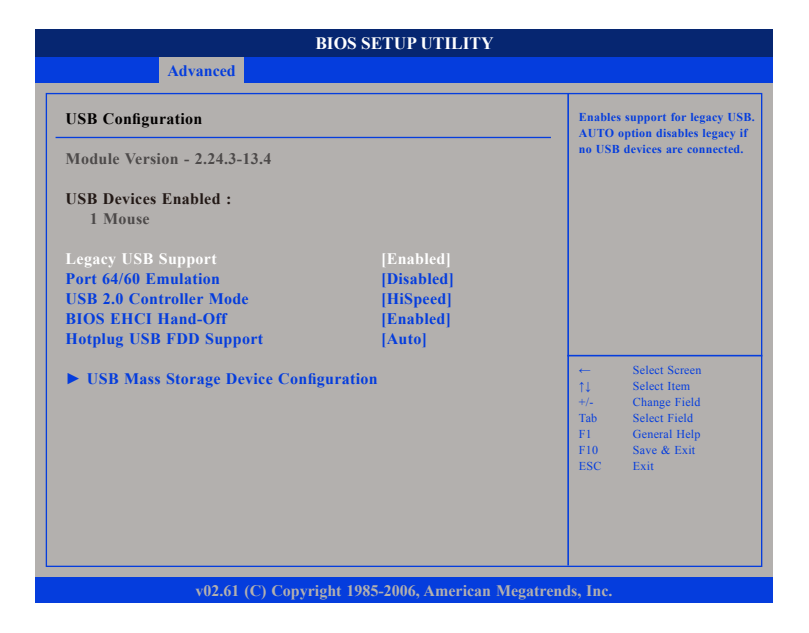

## Legacy USB Support

Due to the limited space of the BIOS ROM, the support for legacy USB keyboard (in DOS mode) is by default set to Disabled. With more BIOS ROM space available, it will be able to support more advanced features as well as provide compatibility to a wide variety of peripheral devices.

If a PS/2 keyboard is not available and you need to use a USB keyboard to install Windows (installation is performed in DOS mode) or run any program under DOS, set this field to Enabled.

#### Port 64/60 Emulation

Enables I/O port 60h/64h emulation support. This should be enabled for the complete USB keyboard legacy support for non-USB aware OSes.

### USB 2.0 Controller Mode

Sets the USB 2.0 controller mode to HiSpeed (480 Mbps) or FullSpeed (12 Mbps).

## **BIOS EHCI Hand-Off**

Enable this field when using operating systems without the EHCI handoff support.

#### Hotplug USB FDD Support

Enables support for USB FDD hot plug.

#### **USB Mass Storage Device Configuration**

Configuration for USB mass storage class devices.

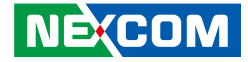

# **USB Mass Storage Device Configuration**

| USB Mass Storage Device Configuration |       | Numbe<br>for the | Number of seconds POST wait<br>for the USB mass storage devi |               |
|---------------------------------------|-------|------------------|--------------------------------------------------------------|---------------|
| USB Mass Storage Reset Delay [20 Sec] |       | after st         | after start unit command.                                    |               |
| Device #1                             | USB I | Iotplug FDD      |                                                              |               |
| Emulation Type                        |       | [Auto]           |                                                              |               |
|                                       |       |                  |                                                              |               |
|                                       |       |                  |                                                              |               |
|                                       |       |                  |                                                              |               |
|                                       |       |                  |                                                              |               |
|                                       |       |                  | ←<br>↑1                                                      | Select Screen |
|                                       |       |                  | +/-                                                          | Change Field  |
|                                       |       |                  | Tab                                                          | Select Field  |
|                                       |       |                  | F10                                                          | Save & Exit   |
|                                       |       |                  | ESC                                                          | Exit          |
|                                       |       |                  |                                                              |               |
|                                       |       |                  |                                                              |               |

#### USB Mass Storage Reset Delay

Configures the number of seconds POST waits for the USB mass storage device after start unit command.

#### **Emulation Type**

Selects the emulation type, in Auto, USB devices less than 530MB will be emulated as Floppy and remaining as hard drive. Force FDD option can be used to force a HDD formatted drive to boot as FDD. Other available options are Floppy, Hard Disk and CD ROM.

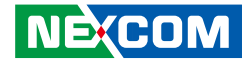

# **ACPI Configuration**

This section is used to configure ACPI Settings.

|                                   | BIOS SETUP UTILITY                |                                                                                                    |
|-----------------------------------|-----------------------------------|----------------------------------------------------------------------------------------------------|
| Advanced                          |                                   |                                                                                                    |
| ACPI Settings                     |                                   | Select the ACPI state used for<br>System Suspend                                                                        |
| Suspend mode<br>ACPI APIC support | [S1 (POS)]<br>[Enabled]           |                                                                                                    |
|                                   | Options –<br>S1 (POS)<br>S3 (STR) |                                                                                                    |
|                                   |                                   | ← Select Screen<br>↑↓ Select Item<br>+/- Change Field                                                                   |
|                                   |                                   | Tab         Select Field           F1         General Help           F10         Save & Exit           ESC         Exit |
|                                   |                                   |                                                                                                    |
| v02.61 (C) 0                      | Copyright 1985-2006, American M   | Aegatrends, Inc.                                                                                                    |

# Suspend Mode

Selects the ACPI state used for system suspend, S1 (POS) enables the Power On Suspend function. S3 (STR) enables the Suspend to RAM function.

#### **ACPI APIC support**

Enables or disables the motherboard's Advanced Programmable Interrupt Controller (APIC).

# **Super IO Configuration**

This section is used to configure the I/O functions supported by the onboard Super I/O chip.

| BIOS SETUP UTILITY                                                                                                    |                                                                                                    |                                                                                                    |  |  |
|----------------------------------------------------------------------------------------------------|----------------------------------------------------------------------------------------------------|----------------------------------------------------------------------------------------------------|--|--|
| Advanced                                                                                                    |                                                                                                    |                                                                                                    |  |  |
| Configure Ite8783 Super IO Chipse                                                                                                    | ł                                                                                                    | Allows BIOS to Select Serial<br>Port1 Base Addresses.                                                                                                    |  |  |
| Serial Port1 Address<br>Serial Port1 IRQ<br>Serial Port1 Frequency Mode<br>Serial Port1 Frequency selec<br>Serial Port2 Address<br>Serial Port2 IRQ<br>Serial Port2 Frequency Mode<br>Serial Port3 Frequency Selec<br>Serial Port3 Frequency Mode<br>Serial Port3 Frequency Mode<br>Serial Port3 Frequency Selec<br>Serial Port4 Address<br>Serial Port4 IRQ<br>Serial Port4 IRQ<br>Serial Port4 Frequency Mode<br>Serial Port4 Frequency Mode<br>Serial Port5 RQ<br>Serial Port5 RQ<br>Serial Port5 RQ<br>Serial Port6 Address<br>Serial Port6 IRQ | [3F8]<br>[4]<br>[R5422]<br>[115200 bps]<br>[2F8]<br>[3]<br>[R5422]<br>[115200 bps]<br>[3E8]<br>[5]<br>[R5422]<br>[115200 bps]<br>[2E8]<br>[7]<br>[R5422]<br>[115200 bps]<br>[2F0]<br>[10]<br>[2E0]<br>[11] | <ul> <li>← Select Screen</li> <li>↑/ Change Field</li> <li>Tab Select Field</li> <li>F1 General Help</li> <li>F10 Save &amp; Exit</li> <li>ESC Exit</li> </ul> |  |  |
| v02.61 (C) Copyrig                                                                                                    | ght 1985-2006, American M                                                                                                    | legatrends, Inc.                                                                                                    |  |  |

# Serial Port1 Address to Serial Port6 Address

#### Auto

The system will automatically select an I/O address for the onboard serial port.

#### 3F8, 2F8, 3E8, 2E8, 2F0, 2E0

Allows you to manually select an I/O address for the onboard serial port.

# Disabled

Disables the onboard serial port.

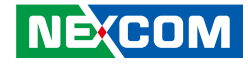

#### Serial Port1 IRQ to Serial Port6 IRQ

These fields are used to select an IRQ for the onboard serial port 1, 2, 3, 4, 5 or 6. The options are 3, 4, 5, 7, 10 and 11.

| Bl                                                                                                    | IOS SETUP UTILITY                                                                         |                                                                                                    |
|----------------------------------------------------------------------------------------------------|-------------------------------------------------------------------------------------------|----------------------------------------------------------------------------------------------------|
| Advanced                                                                                                    |                                                                                           |                                                                                                    |
| Configure Ite8783 Super IO Chipset                                                                                                    |                                                                                           | Allows BIOS to Select Serial<br>Port1 IRQ.                                                                                                    |
| Serial Port1 Address<br>Serial Port1 IRQ<br>Serial Port1 Frequency Mode<br>Serial Port2 Frequency selec<br>Serial Port2 IRQ<br>Serial Port2 Frequency Mo<br>Serial Port2 Frequency Selec<br>Serial Port3 Address<br>Serial Port3 IRQ<br>Serial Port3 IRQ<br>Serial Port3 Frequency Mo | [3F8]<br>[4]<br>[R5422]<br>[115200 bps]<br>Options                                        |                                                                                                    |
| Serial Port3 Frequency selec<br>Serial Port4 Address<br>Serial Port4 IRQ<br>Serial Port4 Frequency Mode<br>Serial Port4 Frequency selec<br>Serial Port5 Address<br>Serial Port5 Address<br>Serial Port6 Address<br>Serial Port6 IRQ                                                   | [115200 bps]<br>[2E8]<br>[7]<br>[R8422]<br>[115200 bps]<br>[2F0]<br>[10]<br>[2E0]<br>[11] | Select Screen     Select Screen     Select Screen     Select Field     Tab     Select Field     F1     General Help     F10     Save & Exit     ESC     Exit |
| v02.61 (C) Copyrig                                                                                                    | ht 1985-2006, American Mega                                                               | trends, Inc.                                                                                                    |

#### Serial Port1 to Serial Port4 Frequency Mode

This field is used to select the frequency mode of serial port 1, 2, 3 and 4. The options are RS422, RS485 and RS485Auto.

| Configure Ite8783 Super IO Chipse                                                                                                    | t                                                                                                    | Allows BIOS to Select Serial<br>Port1 Frequency Mode.                                                                       |
|----------------------------------------------------------------------------------------------------|----------------------------------------------------------------------------------------------------|----------------------------------------------------------------------------------------------------|
| Serial Port1 Address<br>Serial Port1 IRQ<br>Serial Port1 Frequency Mode<br>Serial Port2 Address<br>Serial Port2 IRQ<br>Serial Port2 Frequency Mode<br>Serial Port3 Address<br>Serial Port3 IRQ<br>Serial Port3 Frequency Mode<br>Serial Port3 Frequency selec<br>Serial Port4 Address<br>Serial Port4 Frequency Mode<br>Serial Port4 Frequency Mode<br>Serial Port4 Frequency Mode<br>Serial Port4 IRQ<br>Serial Port4 Frequency Mode<br>Serial Port5 Address<br>Serial Port5 Address<br>Serial Port5 IRQ<br>Serial Port5 IRQ | [3F8]<br>[4]<br>[RS422]<br>[115200 bps]<br>[2F8]<br>422<br>485<br>485Auto<br>[RS422]<br>[115200 bps]<br>[2E8]<br>[7]<br>[RS422]<br>[115200 bps]<br>[2E8]<br>[7]<br>[RS422]<br>[115200 bps]<br>[2F0]<br>[10]<br>[2E0]<br>[11] | ← Select Screen<br>1↓ Select Item<br>+/- Change Field<br>Tab Select Field<br>F1 General Help<br>F10 Save & Exit<br>ESC Exit |

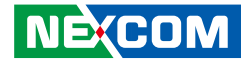

#### Serial Port1 to Serial Port4 Frequency Select

This field is used to select the frequency (baud rate) of serial port 1, 2, 3 and 4. The options are 115200 bps and 921600 bps.

| Configure Ite8783 Super IO Chipse                                                                                                    | t                                                                                                    | Allows BIOS to Select Serial<br>Port1 Frequency.                                                                            |
|----------------------------------------------------------------------------------------------------|----------------------------------------------------------------------------------------------------|----------------------------------------------------------------------------------------------------|
| Serial Port1 Address<br>Serial Port1 IRQ<br>Serial Port1 Frequency Mode<br>Serial Port2 Address<br>Serial Port2 IRQ<br>Serial Port2 Frequency Mo<br>Serial Port2 Frequency selo<br>Serial Port2 Address                                                | [3F8]<br>[4]<br>[RS422]<br>[115200 bps]<br>[2F8]<br>[3]<br><b>Options</b><br><b>Coptions</b><br>1600 bps        |                                                                                                    |
| Serial Port3 IRQ<br>Serial Port3 Frequency Mode<br>Serial Port3 Frequency selec<br>Serial Port4 Address<br>Serial Port4 IRQ<br>Serial Port4 Frequency Mode<br>Serial Port5 Frequency selec<br>Serial Port5 IRQ<br>Serial Port5 IRQ<br>Serial Port6 IRQ | [RS422]<br>[RS422]<br>[115200 bps]<br>[2E8]<br>[7]<br>[RS422]<br>[115200 bps]<br>[2F0]<br>[10]<br>[2E0]<br>[11] | ← Select Screen<br>↑↓ Select Item<br>+/- Change Field<br>Tab Select Field<br>FI General Help<br>F10 Save & Exit<br>ESC Exit |

# Hardware Health Configuration

This section is used to monitor hardware status such as temperature, fan speed and voltages.

| emperature<br>emperature | :41°C/105°F<br>:25°C/77°F                     |                                               |                                                                                                    |
|--------------------------|-----------------------------------------------|-----------------------------------------------|----------------------------------------------------------------------------------------------------|
|                          | :1.174 V<br>:12.103 V<br>:5.041 V<br>:3.308 V |                                               |                                                                                                    |
|                          |                                               | ←<br>†↓<br>+/-<br>Tab<br>F1<br>F10<br>ESC     | Select Screen<br>Select Item<br>Change Field<br>Select Field<br>General Help<br>Save & Exit<br>Exit |
|                          | mperature                                     | :1.174 V<br>:12.103 V<br>:5.041 V<br>:3.308 V | **************************************                                                              |

# CPU Temperature and System Temperature

Detects and displays the current temperature of the CPU and the internal temperature of the system.

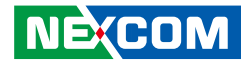

Vcore Detects and displays the Vcore CPU voltage.

VIN0 (+12V) Detects and displays 12V voltage.

VIN1 (+5V) Detects and displays 5V voltage.

VIN2 (+3.3V) Detects and displays 3.3V voltage.

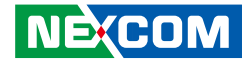

# Boot

| Security Exit                                                                                                    | PCIPnP | Chipset | Boot | Advanced                                  | Main                                                                             |
|----------------------------------------------------------------------------------------------------|--------|---------|------|-------------------------------------------|----------------------------------------------------------------------------------|
| Configure Settings during<br>System Boot.                                                                                    |        |         | 4°   | igs                                       | Boot Settin                                                                      |
|                                                                                                    |        |         |      | vice Priority<br>isk Drives<br>ble Drives | <ul> <li>Boot Det</li> <li>Boot Det</li> <li>Hard Di</li> <li>Removal</li> </ul> |
| ← Select Screen<br>↑↓ Select Item<br>+/- Change Field<br>Tab Select Field<br>F1 General Itelp<br>F10 Save & Exit<br>ESC Exit |        |         |      |                                           |                                                                                  |
|                                                                                                    |        |         |      |                                           |                                                                                  |

#### **Boot Settings Configuration**

This section is used to configure settings during system boot.

#### **Boot Device Priority**

This section is used to select the boot priority sequence of the devices.

# **Hard Disk Drives**

This section is used to select the boot priority sequence of the hard drives.

#### **Removable Drives**

This section is used to select the boot priority sequence of the removable drives.

# **Boot Settings Configuration**

This section is used to configure settings during system boot.

| Boot Settings Configuration                                                                                                    |                                                                                      | Allows BIOS to skip certain<br>tests while booting. This will        |                                                                                  |
|----------------------------------------------------------------------------------------------------|--------------------------------------------------------------------------------------|----------------------------------------------------------------------|----------------------------------------------------------------------------------|
| Quick Boot<br>Quiet Boot<br>Bootup Num-Lock<br>PS/2 Mouse Support<br>System Keyboard<br>Hit 'DEL' Message Display<br>Interrupt 19 Capture | [Enabled]<br>[Disabled]<br>[On]<br>[Enabled]<br>[Present]<br>[Enabled]<br>[Disabled] | decrease the the system.                                             | time needed to bo                                                                |
|                                                                                                    |                                                                                      | ← Sel<br>†1 Sel<br>+/- Ch<br>Tab Sel<br>F1 Ger<br>F10 Sav<br>ESC Exi | ect Screen<br>set Item<br>unge Field<br>set Field<br>heral Help<br>e & Exit<br>t |

#### **Quick Boot**

When Enabled, the BIOS will shorten or skip some check items during POST. This will decrease the time needed to boot the system.

#### **Quiet Boot**

| Enabled  | Displays OEM logo instead of the POST messages. |
|----------|-------------------------------------------------|
| Disabled | Displays normal POST messages.                  |

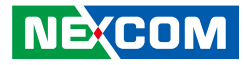

#### **Bootup Num-Lock**

This allows you to determine the default state of the numeric keypad. By default, the system boots up with NumLock on wherein the function of the numeric keypad is the number keys. When set to Off, the function of the numeric keypad is the arrow keys.

#### **PS/2 Mouse Support**

The options are Auto, Enabled and Disabled.

**System Keyboard** Detects the system keyboard.

#### Hit 'DEL' Message Display

When enabled, the system displays the "Press DEL to run Setup" message during POST.

#### Interrupt 19 Capture

When enabled, it allows the optional ROM to trap interrupt 19.

# **Boot Device Priority**

This section is used to select the boot priority sequence of the devices.

|                                    | BIOS SETUP UTILITY Boot                       |                                                                                                    |
|------------------------------------|-----------------------------------------------|----------------------------------------------------------------------------------------------------|
| Boot Device Priority               |                                               | Specifies the boot sequence from the available devices.                                                                     |
| 1st Boot Device<br>2nd Boot Device | [USB:USB Hotplug FDD]<br>[SATA:PM-TS64GSSD25] | A device enclosed in<br>parenthesis has been disabled i<br>the corresponding type menu.                                     |
|                                    |                                               | ← Select Screen<br>11 Select Item<br>4/- Change Field<br>Tab Select Field<br>FI General Help<br>FI0 Save & Exit<br>ESC Exit |
|                                    |                                               |                                                                                                    |

#### 1st Boot Device to 2nd Boot Device

Selects the drive to boot first, and second in the "1st Boot Device" and "2nd Boot Device" fields respectively. The BIOS will boot the operating system according to the sequence of the drive selected.

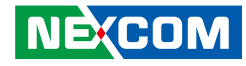

# Chipset

This section is used to configure the system based on the specific features of the chipset.

|                                       |                                    | I                         | BIOS SETUP     | UTILITY       |                  |                                             |
|---------------------------------------|------------------------------------|---------------------------|----------------|---------------|------------------|---------------------------------------------|
| Main                                  | Advanced                           | Boot                      | Chipset        | PCIPnP        | Security         | Exit                                        |
| Advanced                              | Chipset Setting                    | <b>S</b>                  |                |               | Cor              | figure North Bridge features.               |
| WARNIN                                | G: Setting wron<br>system to ma    | ig values i<br>alfunction | n below sectio | ons may cause | ;                |                                             |
| <ul><li>North</li><li>South</li></ul> | Bridge Configur<br>Bridge Configur | ation<br>ation            |                |               |                  |                                             |
|                                       |                                    |                           |                |               |                  |                                             |
|                                       |                                    |                           |                |               | -                | Select Screen                               |
|                                       |                                    |                           |                |               | ↑↓<br>+/-<br>Tab | Select Item<br>Change Field<br>Select Field |
|                                       |                                    |                           |                |               | F1<br>F10<br>ESC | General Help<br>Save & Exit<br>Exit         |
|                                       |                                    |                           |                |               |                  |                                             |
|                                       |                                    |                           |                |               |                  |                                             |
|                                       | v02.61 (                           | C) Copyri                 | ght 1985-2006  | , American Mo | egatrends, Ir    | ic.                                         |

# North Bridge Configuration

This section is used to configure the north bridge features.

|                                                                                                    | BIOS SETUP UTILITY        |                                                                                                    |  |
|----------------------------------------------------------------------------------------------------|---------------------------|----------------------------------------------------------------------------------------------------|--|
|                                                                                                    | Chipset                   |                                                                                                    |  |
| Advanced Chipset Settings                                                                                                    |                           | Options                                                                                                    |  |
| PCI MMIO Allocation: 4GB to 3072MB<br>Initate Graphic Adapter [MXM/IGD]<br>Internal Graphics Mode Select [Enabled, 8MB]<br>PEG Port Configuration |                           | Fixed Mode<br>DVMT Mode                                                                                                    |  |
| DVMT Mode Select<br>DVMT/FIXED Memory                                                                                                    | [DVMT Mode]<br>[256MB]    |                                                                                                    |  |
| Boot Display Device                                                                                                    | [CRT]                     |                                                                                                    |  |
|                                                                                                    |                           | ← Select Screen<br>↑↓ Select Item<br>+/- Change Field<br>Tab Select Field<br>F1 General Help<br>F10 Save & Exit<br>ESC Exit |  |
|                                                                                                    | akt 1095 2006 American Ma | atuarda Inc                                                                                                    |  |

#### **DVMT Mode Select**

The options are Fixed mode and DVMT mode.

#### **DVMT/Fixed Memory**

This field is used to select the graphics memory size used by DVMT/Fixed mode.

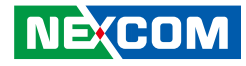

# South Bridge Configuration

This section is used to configure the south bridge features.

|                                                                                                    | BIOS SETUP UTILITY                                                                                                    |                                                                                                    |
|----------------------------------------------------------------------------------------------------|----------------------------------------------------------------------------------------------------|----------------------------------------------------------------------------------------------------|
|                                                                                                    | Chipset                                                                                                    |                                                                                                    |
| South Bridge Chipset Configu                                                                                                    | ration                                                                                                    | Options                                                                                                    |
| USB Functions<br>USB 2.0 Controller<br>HDA Controller<br>SMBUS Controller<br>Restore on AC Power Loss<br>POWER TYPE<br>PCIE Ports Configuration | [8 USB Ports]<br>[Enabled]<br>[Enabled]<br>[Enabled]<br>Disabled<br>2 USB Ports<br>4 USB Ports<br>6 USB Ports<br>9 USB Ports | Disabled<br>2 USB Ports<br>4 USB Ports<br>6 USB Ports<br>8 USB Ports                                                             |
| Onboard LAN I<br>Onboard LAN2<br>MINI PCIE port                                                                                                 | [Auto]                                                                                                    | ← Select Screen     ↑↓ Select Item     ↑↓ Change Field     Tab Select Field     F1 General Help     F10 Save & Exit     ESC Exit |
| x02.61.(C) C                                                                                                    | nnvright 1985-2006. American Me                                                                                              | vatrends. Inc.                                                                                                    |

#### **USB** Functions

Enables or disables USB devices.

#### **USB 2.0 Controller**

This field is used to enable or disable the Enhanced Host Controller Interface (USB 2.0).

#### HDA Controller

Enables or disables the onboard audio.

#### **SMBUS Controller**

Enables or disables the SMBUS.

#### **Restore On AC Power Loss**

Power Off When power returns after an AC power failure, the system's power is off. You must press the Power button to power-on the system.
Power On When power returns after an AC power failure, the system will automatically power-on.
Last State When power returns after an AC power failure, the system will return to the state where you left off before power failure occurs. If the system's power is off when AC power failure occurs, it will remain off when power returns. If the system's power is on when AC power failure occurs, the system will power-on when power returns.

## Onboard LAN 1 to Onboard LAN 2

Enables or disables the onboard LAN 1 and LAN 2 controllers.

## **MINI PCIE Port**

Enables or disables the mini PCIe controller.

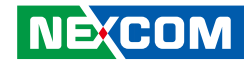

# **PCIPnP**

This section is used to configure settings for PCI/PnP devices.

|                                                                                                    |                     | I          | BIOS SETUP U                                                            | TILITY                                            |                                                                                                    |                                                                            |
|----------------------------------------------------------------------------------------------------|---------------------|------------|-------------------------------------------------------------------------|---------------------------------------------------|----------------------------------------------------------------------------------------------------|----------------------------------------------------------------------------|
| Main                                                                                                    | Advanced            | Boot       | Chipset                                                                 | PCIPnP                                            | Security                                                                                                    | Exit                                                                       |
| Advanced PCI/PnP Settings<br>WARNING: Setting wrong values in below sections may cause<br>system to malfunction. |                     |            |                                                                         | NO: le<br>the dev<br>YES: l<br>configu<br>devices | NO: lets the BIOS configure al<br>the devices in the system.<br>YES: lets the operating system<br>configure Plug and Play (PnP)<br>devices not required for boot if<br>your system has a Plue and Pl |                                                                            |
| Plug & Pl<br>PCI Later<br>IRQ3                                                                                   | ay O/S<br>1cy Timer |            | [No]<br>[64]<br>[Available]                                             |                                                   | operat                                                                                                    | ing system.                                                                |
| IRQ4<br>IRQ5<br>IRQ7<br>IRQ9<br>IBQ10                                                                            |                     |            | [Available]<br>[Available]<br>[Available]<br>[Available]<br>[Available] |                                                   |                                                                                                    | Select Screen                                                              |
| IRQ10<br>IRQ11<br>IRQ14<br>IRQ15                                                                                 |                     |            | Available <br> Available <br> Available <br> Available                  |                                                   | ↑↓<br>+/-<br>Tab<br>F1<br>F10                                                                                                    | Select Item<br>Change Field<br>Select Field<br>General Help<br>Save & Exit |
|                                                                                                    |                     |            |                                                                         |                                                   |                                                                                                    |                                                                            |
|                                                                                                    | v02.61              | (C) Copyri | ght 1985-2006, A                                                        | American Me                                       | gatrends, Inc.                                                                                                    |                                                                            |

## Plug & Play O/S

- Yes Configures Plug and Play (PnP) devices that are not required to boot in a Plug and Play supported operating system.
- No The BIOS configures all the devices in the system.

# **PCI Latency Timer**

This feature is used to select the length of time each PCI device will control the bus before another takes over. The larger the value, the longer the PCI device can retain control of the bus. Since each access to the bus comes with an initial delay before any transaction can be made, low values for the PCI Latency Timer will reduce the effectiveness of the PCI bandwidth while higher values will improve it.

# IRQ3 to IRQ15

| Available | The specified IRQ is available for PCI/PnP devices. |
|-----------|-----------------------------------------------------|
|           |                                                     |

Reserved The specified IRQ is reserved for Legacy ISA devices.

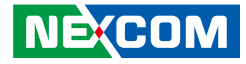

# **Security**

- - -

|           |          | BIO           | OS SETUP U     | JTILITY     |         |            |                              |
|-----------|----------|---------------|----------------|-------------|---------|------------|------------------------------|
| Main      | Advanced | Boot          | Chipset        | PCIPnP      | Secu    | rity       | Exit                         |
| Security  | Settings |               |                |             |         | Install    | or Change the password.      |
| User Pass | sword    | :Not Install  | ed             |             |         |            |                              |
|           |          |               |                |             |         |            |                              |
|           |          |               |                |             |         |            |                              |
|           |          |               |                |             |         |            |                              |
|           |          |               |                |             |         |            |                              |
|           |          |               |                |             |         |            |                              |
|           |          |               |                |             |         | ←<br>↑↓    | Select Screen<br>Select Item |
|           |          |               |                |             |         | +/-<br>Tab | Change Field<br>Select Field |
|           |          |               |                |             |         | F1         | General Help                 |
|           |          |               |                |             |         | F10<br>ESC | Save & Exit<br>Exit          |
|           |          |               |                |             |         |            |                              |
|           |          |               |                |             |         |            |                              |
|           |          |               |                |             |         |            |                              |
|           |          |               |                |             |         |            |                              |
|           | v02.61   | (C) Copyright | t 1985-2006, J | American Me | gatrend | ls, Inc.   |                              |

| Main     Advanced     Boot       Security Settings                | Chipset            | PCIPnP | Security<br>Install | Exit<br>or Change the password |
|-------------------------------------------------------------------|--------------------|--------|---------------------|--------------------------------|
| Security Settings<br>User Password :Not I<br>Change User Password | installed          |        | Install             | or Change the password         |
| User Password :Not l<br>Change User Password                      | installed          |        |                     |                                |
| Change User Password                                              |                    |        |                     |                                |
| ſ                                                                 |                    |        |                     |                                |
| [                                                                 |                    |        |                     |                                |
|                                                                   |                    |        |                     |                                |
|                                                                   | Enter New Password |        | - 1                 |                                |
| L                                                                 |                    |        |                     | Select Screen                  |
|                                                                   |                    |        | ↑↓<br>+/-           | Select Item<br>Change Field    |
|                                                                   |                    |        | Tab<br>F1           | Select Field<br>General Help   |
|                                                                   |                    |        | F10<br>FSC          | Save & Exit                    |
|                                                                   |                    |        |                     |                                |
|                                                                   |                    |        |                     |                                |
|                                                                   |                    |        |                     |                                |
|                                                                   | 1 1 1005 2004      |        |                     |                                |

# **Change User Password**

This field is used to set or change the user password.

To set a new password:

1. Select the Change User Password field then press <Enter>.

2. Type your password in the dialog box then press <Enter>. You are limited to eight letters/numbers.

3. Press <Enter> to confirm the new password.

4. When the Password Installed dialog box appears, select OK.

To change the password, repeat the same steps above.

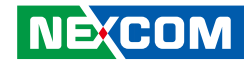

# Exit

|                                                                          |                                                                                        | B          | SIOS SETUP I   | JTILITY     |                                           |                                                                                                    |
|--------------------------------------------------------------------------|----------------------------------------------------------------------------------------|------------|----------------|-------------|-------------------------------------------|----------------------------------------------------------------------------------------------------|
| Main                                                                     | Advanced                                                                               | Boot       | Chipset        | PCIPnP      | Security                                  | Exit                                                                                                |
| Exit Opti<br>Save Cha<br>Discard C<br>Discard C<br>Load Opt<br>Load Fail | ons<br>nges and Exit<br>Changes and Exit<br>Changes<br>imal Defaults<br>isafe Defaults | ł          |                |             | Exit sy<br>the cha<br>F10 kej<br>operati  | stem setup after saving<br>nges.<br>y can be used for this<br>on.                                   |
|                                                                          |                                                                                        |            |                |             | ←<br>1i<br>+/-<br>Tab<br>FI<br>FIO<br>ESC | Select Screen<br>Select Item<br>Change Field<br>Select Field<br>General Help<br>Save & Exit<br>Exit |
|                                                                          | v02.61 (                                                                               | C) Copyrig | ,ht 1985-2006, | American Me | egatrends, Inc.                           |                                                                                                    |

#### Save Changes and Exit

To save the changes and exit the Setup utility, select this field then press <Enter>. A dialog box will appear. Confirm by selecting Yes. You can also press <F10> to save and exit Setup.

#### **Discard Changes and Exit**

To exit the Setup utility without saving the changes, select this field then press <Enter>. You may be prompted to confirm again before exiting. You can also press <ESC> to exit without saving the changes.

#### **Discard Changes**

To discard the changes, select this field then press <Enter>. A dialog box will appear. Confirm by selecting Yes to discard all changes made and restore the previously saved settings.

#### Load Optimal Defaults

Loads the optimal default values from the BIOS ROM.

#### Load Failsafe Defaults

Loads the fail-safe default values from the BIOS ROM.

.

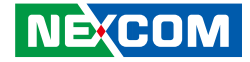

# **Appendix A: Power Consumption**

# **Test Configuration**

| System Configuration | Sys#1                                               |
|----------------------|-----------------------------------------------------|
| Chassis              | CHASSIS nTUF600 VER:B                               |
| CPU                  | Intel® Atom™ processor D525 (1M Cache, 1.80 GHz)    |
| Memory               | ADATA 2GB DDR2 800MHz SODIMM                        |
| HDD                  | SSD 16GB TYPE: SLC Apacer (AP-SAFD254QA016GS-ETH)   |
| FDD                  | N/A                                                 |
| DVD-ROM              | 8x DVD±R/RW (DV-W28SS)                              |
| CFast                | Apacer CFast 16GB (81.3G040,DB30B)                  |
| Power Supply         | Power Adapter FSP180-AAAN1                          |
| Add-on Card          | 3.5G module PCI-E Mini Card SIERRA WIRELESS:MC8790V |
| CPU Cooler           | ICES 253 CPU HEATSINK                               |
| System FAN           | N/A                                                 |
| Keyboard             | LEMEL B-5201-P                                      |
| Mouse                | GENIVS EASY MOUSE USB                               |

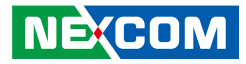

# **Power Consumption Management**

#### Purpose

The purpose of the power consumption test is to verify the power dissipation of system, and the loading of power supply.

# **Test Equipment**

PROVA CM-07 AC/DC CLAMP METER

## **Device Under Test**

DUT: sys#1/

# **Test Procedure**

- 1. Power up the DUT, boot into Windows XP SP3
- 2. Entering standby mode (HDD power down)
- 3. Measure the power consumption and record it.
- 4. Run Burn-in test program to apply 100% full loading
- 5. Measure the power consumption and record it.

# Test Data

|                   | Sys #1 |
|-------------------|--------|
|                   | +24V   |
| Full-Loading Mode | 1.53A  |
| Total             | 36.72W |
| Standby S3Mode    | 0.18A  |
| Total             | 4.32W  |

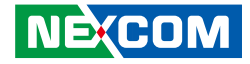

# **Appendix B: GPI/O Programming Guide**

GPI/O (General Purpose Input/Output) pins are provided for custom system design. This appendix provides definitions and its default setting for the ten GPI/O pins in the NTUF-600 series. The pin definition is shown in the following table:

| GPI/O mode | PowerOn<br>Default | Address     | GPI/O mode | PowerOn<br>Default | Address     |
|------------|--------------------|-------------|------------|--------------------|-------------|
| GPO0       | Low                | 284h (Bit4) | GPI0       | High               | 284h (Bit0) |
| GPO1       | Low                | 284h (Bit5) | GPI1       | High               | 284h (Bit1) |
| GPO2       | Low                | 284h (Bit6) | GPI2       | High               | 284h (Bit2) |
| GPO3       | Low                | 284h (Bit7) | GPI3       | High               | 284h (Bit3) |

Control the GPO pins level from I/O port 284h bit (4/5/6/7). The bit is Set/Clear indicated output High/Low

GPO7\_HI; GPO9\_LO;

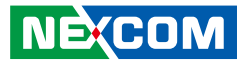

# GPIO programming sample code

| #define GPIO_PORT | 0x284       |
|-------------------|-------------|
| #define GPO3      | (0x01 << 4) |
| #define GPO5      | (0x01 << 5) |
| #define GPO7      | (0x01 << 6) |
| #define GPO9      | (0x01 << 7) |
|                   |             |

| #define GPO3_HI | outportb(GPIO_PORT, 0x10) |
|-----------------|---------------------------|
| #define GPO3_LO | outportb(GPIO_PORT, 0x00) |
| #define GPO5_HI | outportb(GPIO_PORT, 0x20) |
| #define GPO5_LO | outportb(GPIO_PORT, 0x00) |
| #define GPO7_HI | outportb(GPIO_PORT, 0x40) |
| #define GPO7_LO | outportb(GPIO_PORT, 0x00) |
| #define GPO9_HI | outportb(GPIO_PORT, 0x80) |
| #define GPO9_LO | outportb(GPIO_PORT, 0x00) |
| void main(void) |                           |
| {               |                           |
| GPO3_HI;        |                           |
| GPO5 LO:        |                           |

Copyright © 2012 NEXCOM International Co., Ltd. All Rights Reserved.

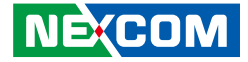

# **Appendix C: Watchdog Timer Setting**

# ITE8783 WatchDog Programming Guide

#define SUPERIO\_PORT 0x2E #define WDT\_SET 0x72 #define WDT\_VALUE 0x73

void main(void)

#Enter SuperIO Configuration outportb(SUPERIO\_PORT, 0x87); outportb(SUPERIO\_PORT, 0x01); outportb(SUPERIO\_PORT, 0x55); outportb(SUPERIO\_PORT, 0x55);

# Set LDN

NEXCOM

outportb(SUPERIO\_PORT,0x07); outportb(SUPERIO\_PORT+1 ,0x07);

# Set WDT setting outportb(SUPERIO\_PORT, WDT\_SET); outportb(SUPERIO\_PORT+1, 0xC0);

# Use the Second to come down # If choose the Minute, change value to 0x40

# Set WDT sec/min outportb(SUPERIO\_PORT, WDT\_VALUE); outportb(SUPERIO\_PORT+1, 0x05); #Set 5 seconds

Copyright © 2012 NEXCOM International Co., Ltd. All Rights Reserved.